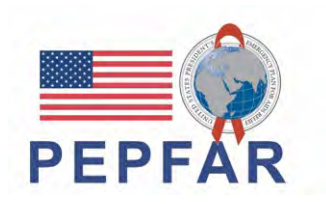

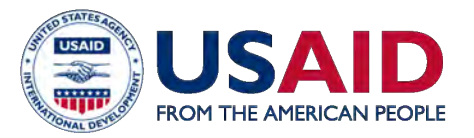

#### USAID/Accelerating Support to Advanced Local Partners II (ASAP II) WEBINAR SERIES

## COP21/FY22 PEPFAR Relatório de Despesas (ER)

15 de Setembro, 2022

PREPARED BY ASAP

## **NOTAS ASAP**

- **1**. Bem-vindos Parceiros Locais.
- 2. Por favor, utilize a caixa de perguntas e respostas (Q&A) para quaisquer questões.
- 3. Breve questionário nos últimos 10 minutos antes do final do webinar.
- 4. A apresentação do webinar de hoje será enviada por e-mail aos participantes e guardada no website da ASAP em **www.intrahealth.org/asap-resources**

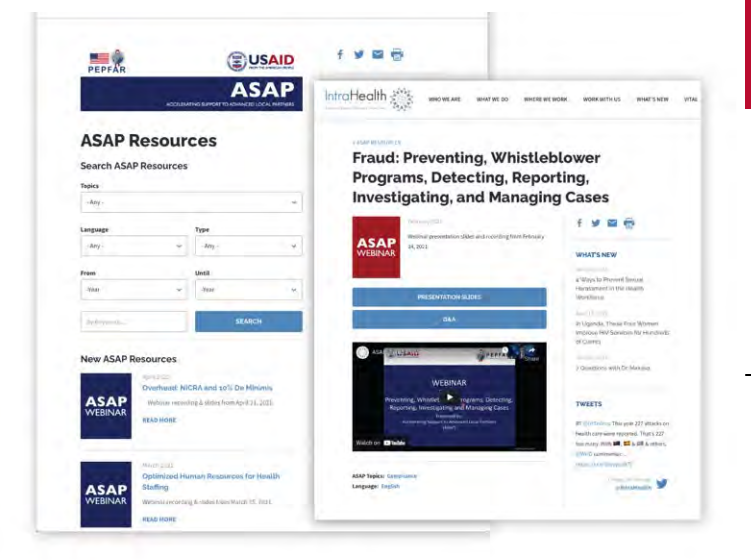

#### **WEBINARS A PEDIDO**

## A ASAP já transmitiu **80 webinars** para **mais de 17,000 participantes**.

Encontre os webinars passados na página web da ASAP <u>www.intrahealth.org/asap-resources</u>

## **DISPONÍVEL EM 3 LÍNGUAS**

# Escolha a sua **língua ou tópico.**

Webinars apresentados em **Francês, Inglês e Português.** 

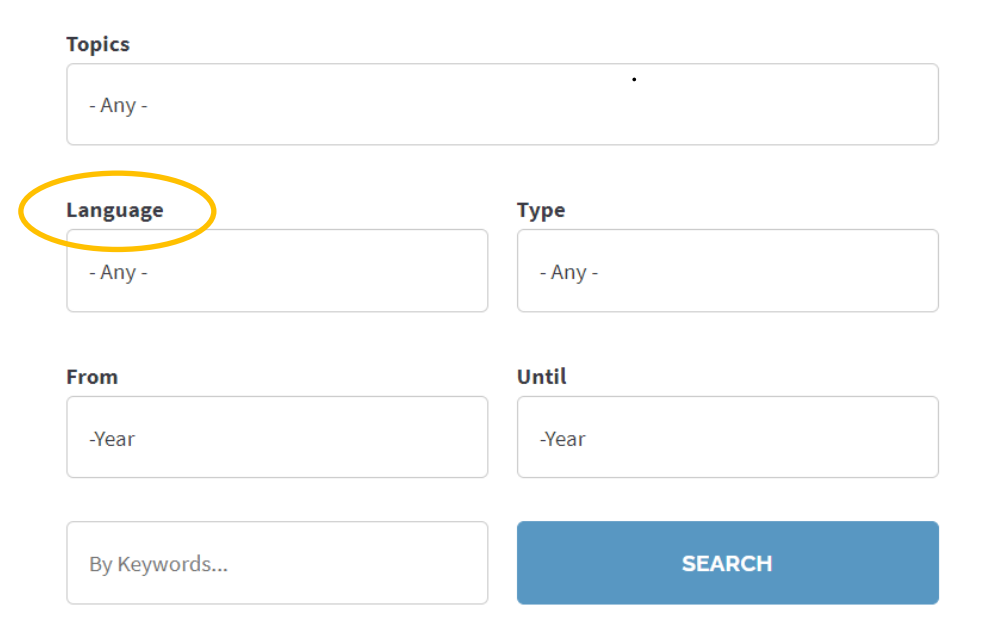

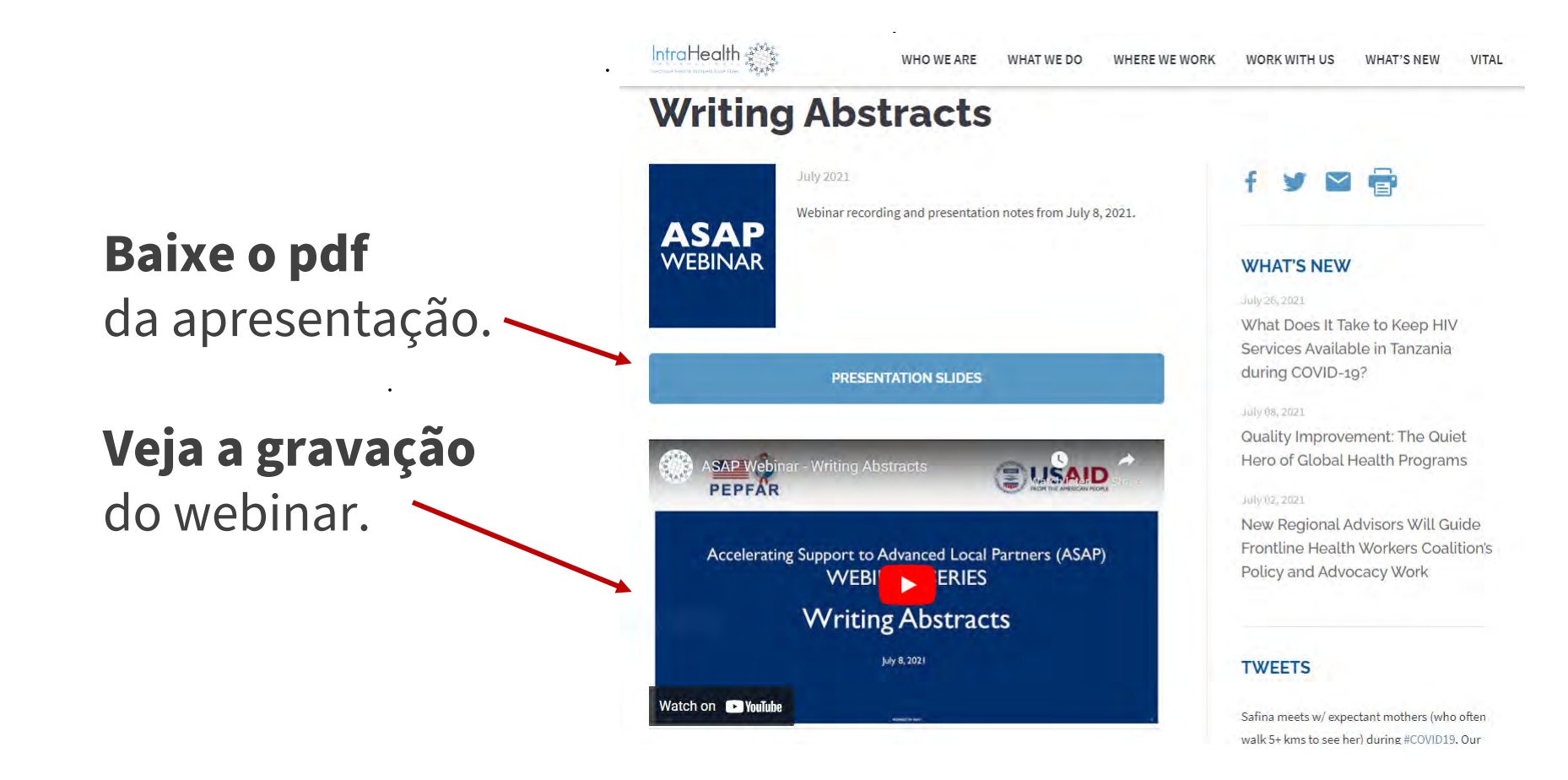

#### **O FACILITADOR DE HOJE**

٠

#### Iva Sitoe

#### Assessora de Capacidade Financeira, ASAP

#### Erin Dunlap

Technical Advisor - Program Efficiency and Accountability Office of HIV/AIDS, USAID

# Por favor, escreva uma resposta à seguinte pergunta na caixa de chat:

Qual foi o seu maior desafio ao reportar às despesas, nos anos anteriores?

OU

Qual é a sua maior preocupação, caso esteja a preencher o relatório de despesas pela primeira vez?

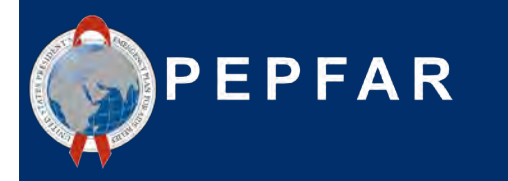

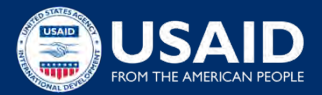

## **Perguntas e Desafios Comuns**

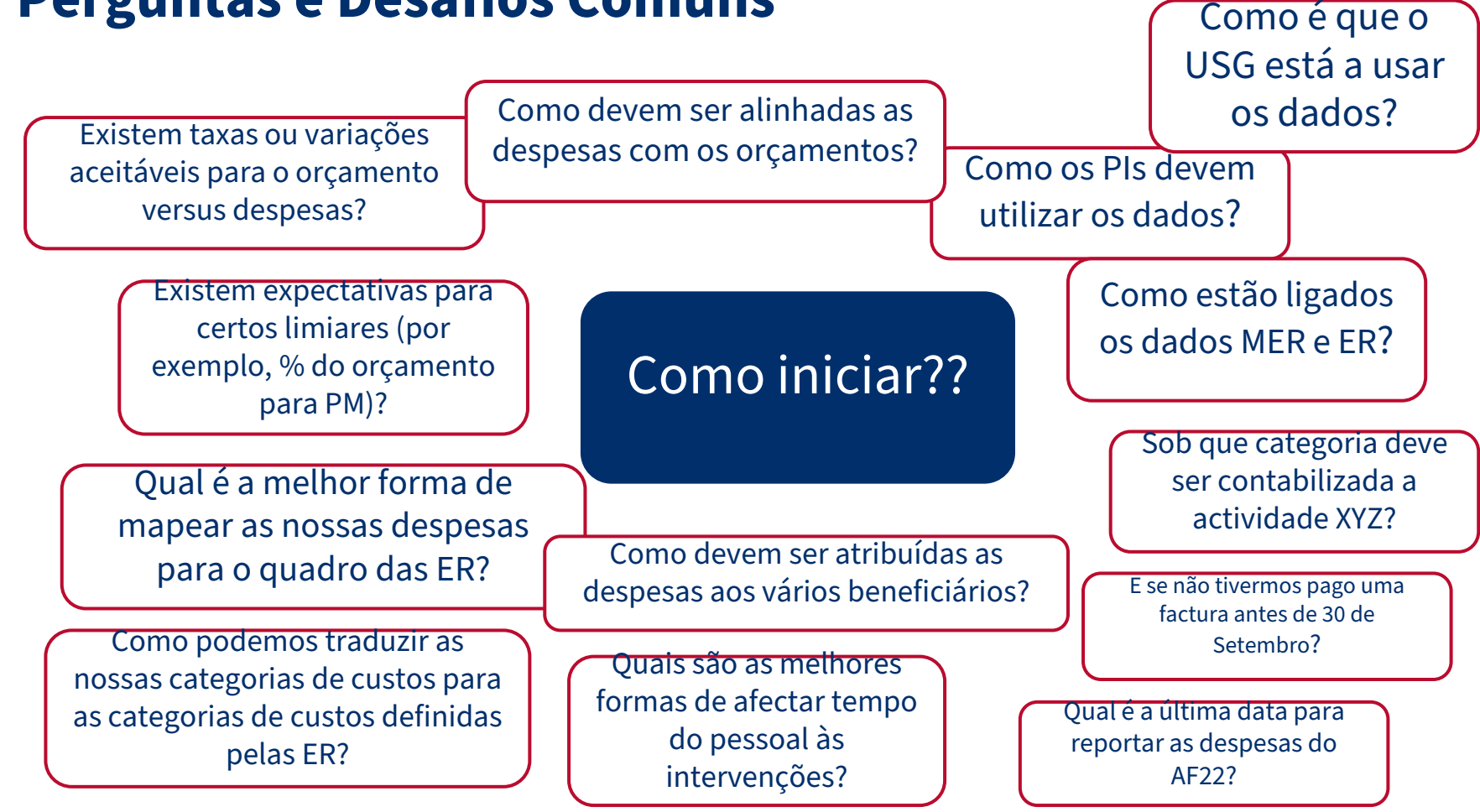

#### **Boas-vindas e Agenda**

- ★ Visão geral do Quadro Financeiro do PEPFAR
- ★ Requisitos/O que existe de novo para o relatório do AF22
- ★ Recursos de ER para ajudar os PI
- ★ Utilização de dados financeiros do USG
- ★ Ouvir do ponto de vista da PI:
  - Perguntas Comuns, Desafios, e Melhores Práticas:
  - Modelos e ferramentas para traduzir o rastreio de parceiros de implementação em relatórios de despesas
- ★ P&R e Discussão

#### Qual é o Quadro Financeiro do PEPFAR?

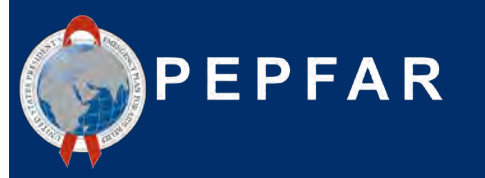

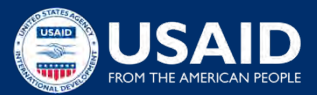

# Introdução ao Quadro Financeiro do PEPFAR: Porque temos de informar sobre o orçamento e os dados das despesas?

#### Aumentar a fiabilidade, usabilidade e

**actualidade** dos dados financeiros para alcançar o impacto do programa

Melhorar a **responsabilidade e eficiência** dos programas PEPFAR

**Clarificar as ligações** entre o COP/ROP (Plano Operacional do País/Plano Operacional Regional) e os orçamentos centrais de financiamento, execução do programa, **execução orçamental**, **gestão financeira e relatórios** 

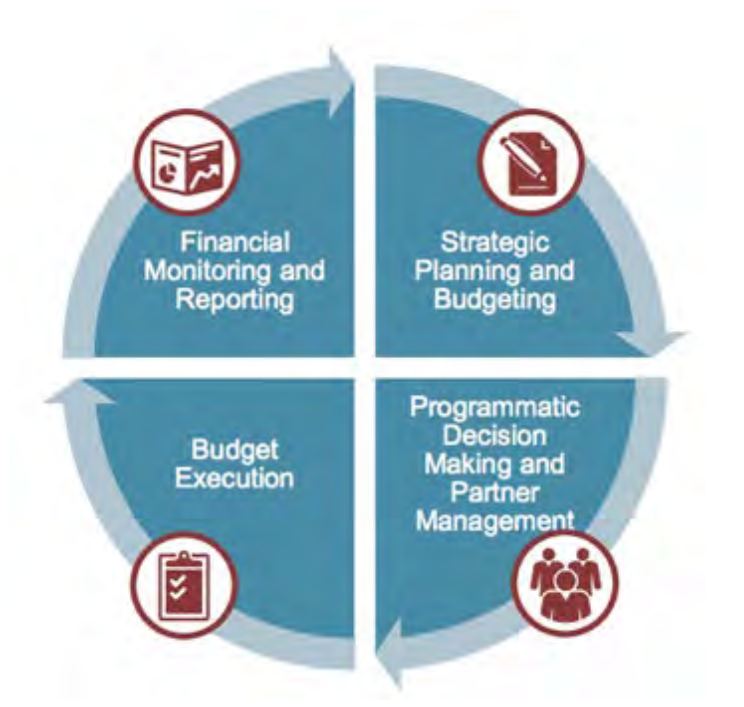

## Fluxo do Processo de Planificação Financeira Anual e Relatórios

Acompanhar a informação financeira desde a orçamentação ao orçamento do plano de trabalho até ao relatório de despesas utilizando a mesma classificação

#### 1. Estratégia e Orçamento COP

- Determinar o montante anual completo para cada mecanismo
- Determinar o nível de financiamento das intervenções --Programa Área e Beneficiários

#### 2. Orçamento do Plano de Trabalho

 Intervenções IM mais elaboradas por Categoria de Custos

O processo orçamental e de despesas repete-se como tal, todos os anos

#### USAID Local Partner Training - September 7, 2022

#### 3. Relatório das despesas

 Despesas reportadas contra as intervenções identificadas no orçamento do plano de trabalho

## Classificação do Quadro Financeiro #1: Área do Programa

**Programa**: Organização distinta de recursos orientados para um objectivo estratégico específico, ou, alternativamente, um conjunto de actividades que atinjam um resultado comum.

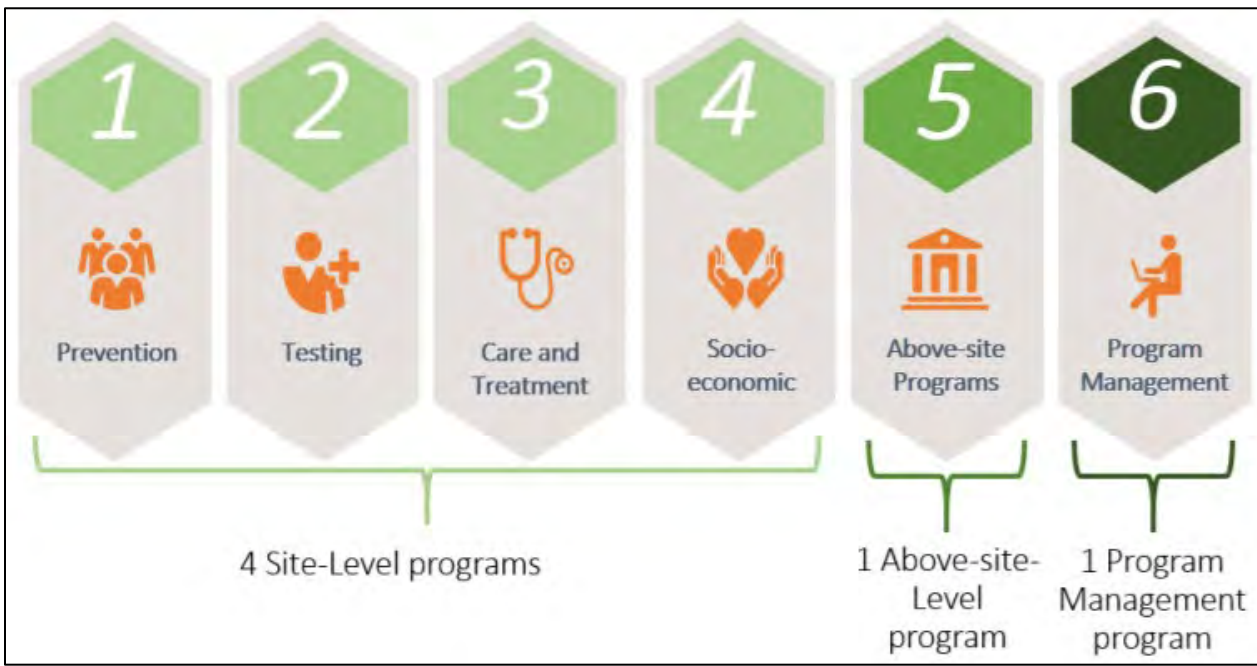

## Classificação do Quadro Financeiro #2: Beneficiário

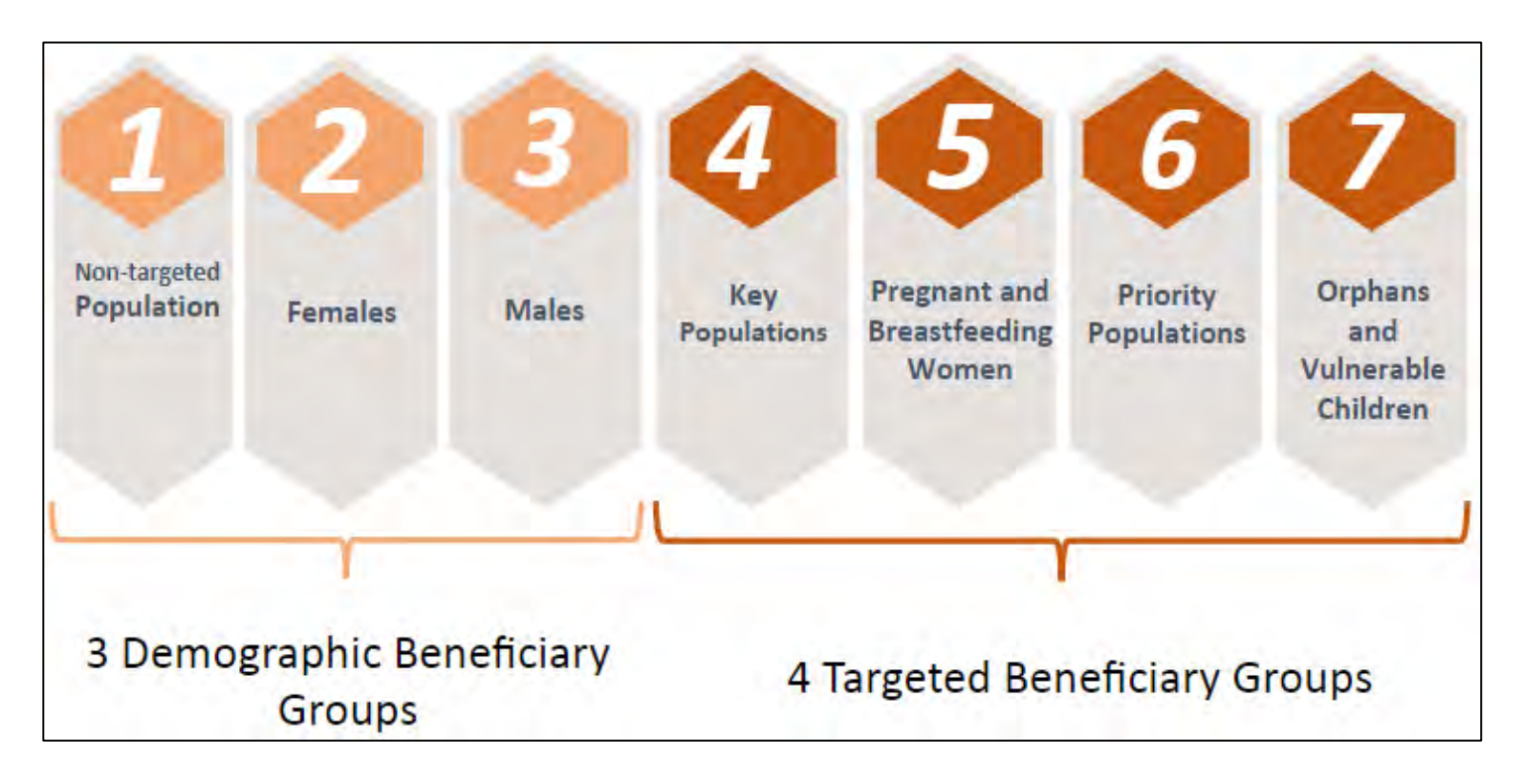

## Área do Programa + Beneficiário = Intervenção do Quadro Financeiro PEPFAR

|                               | Intervention 1                            | Intervention 2                                | Intervention 3                                      | Intervention 4                        |
|-------------------------------|-------------------------------------------|-----------------------------------------------|-----------------------------------------------------|---------------------------------------|
| Program Area                  | Testing                                   | Socio-economic                                | Care & Treatment                                    | Above-site                            |
| Subprogram<br>Area            | Community-<br>based – Service<br>delivery | Education<br>assistance –<br>Service delivery | HIV clinical<br>services – Non-<br>service delivery | HMIS,<br>surveillance and<br>research |
| Beneficiary<br>Group          | Key Pops                                  | OVC                                           | Males                                               | Non-targeted                          |
| Sub -<br>Beneficiary<br>Group | Sex Workers                               | OVC                                           | Adult Men                                           | Not<br>disaggregated                  |

Para definições completas das áreas do programa, beneficiários e categorias de custos, consulte o "Guia de Referência de Classificação Financeira PEPFAR" disponivel em <u>datim.zendesk.com</u>.

## Classificação do Quadro Financeiro #3: Categoria de Custos

• O que é que o parceiro implementador compra/paga com os fundos PEPFAR?

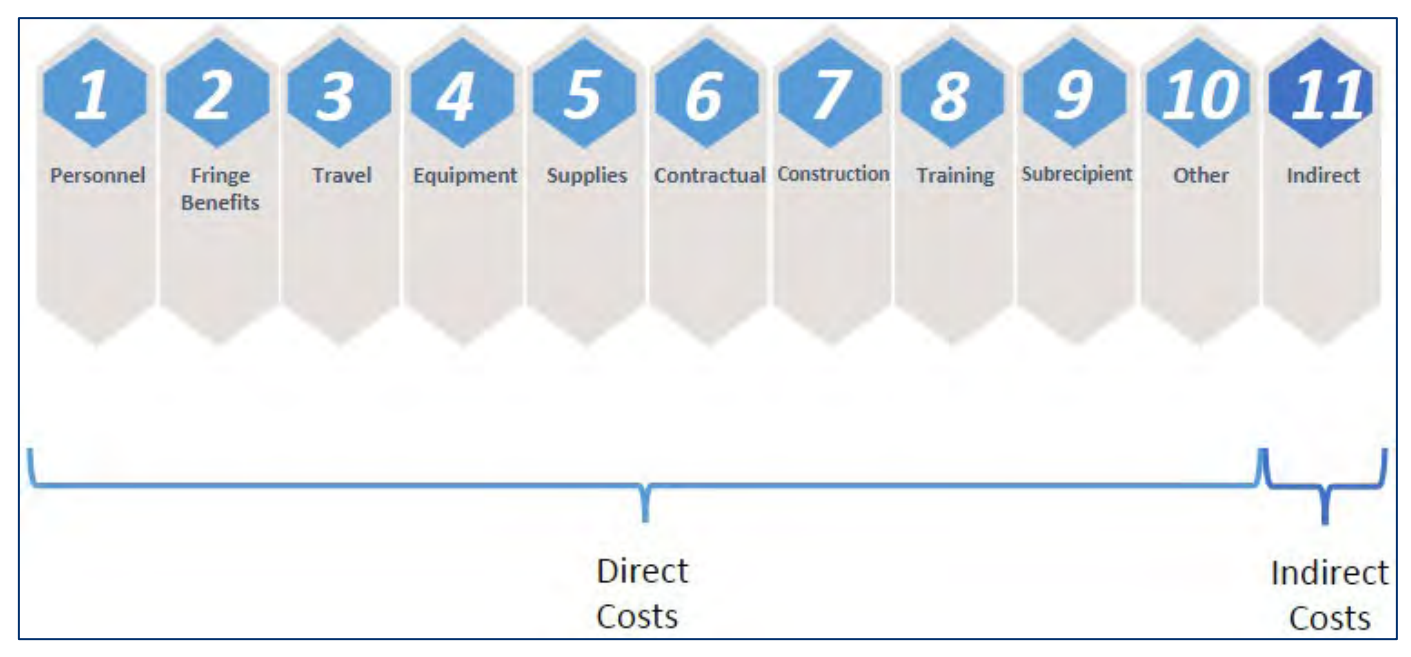

## Modelo de Relatório de Despesas (ER)

1

2

3

Ao descer a coluna vemos investimentos por intervenções únicas de gasto por área do programa, beneficiário e categoria de custo

|                                            | Categorization of Intervention 2   | Categorization of Intervention 3          | Categorization of Intervention 4   | Categorization of Intervention 5 |
|--------------------------------------------|------------------------------------|-------------------------------------------|------------------------------------|----------------------------------|
| Intervention Name (optional)               |                                    |                                           |                                    |                                  |
| Program Area                               | HTS: Facility-based testing-SD     | SE: Economic strengthening-SD             | PREV: VMMC-SD                      | C&T: HIV Clinical Services-NSI   |
| Beneficiary                                | Males: Adult men                   | Females: Young women & adolescent females | Males: Adult men                   | Non-Targeted Pop: Adults         |
| Object Class/Cost Category                 | Expenditure against Intervention 2 | Expenditure against Intervention 3        | Expenditure against Intervention 4 | Expenditure against Intervention |
| Personnel: Salaries- health care workers   | \$234,345                          |                                           | \$102,950                          | \$95,970                         |
| Personnel: Salaries- other staff           |                                    | \$643,655                                 | \$23,498                           | \$565,444                        |
| Fringe Benefits                            | \$95,345                           | \$140,777                                 | \$40,500                           | \$138,906                        |
| Travel: International travel               | \$3,434                            |                                           |                                    |                                  |
| Travel: Domestic travel                    |                                    | \$76,555                                  | \$5,930                            | \$15,932                         |
| Equipment: Health equipment                |                                    |                                           | \$52,430                           |                                  |
| Equipment: Non-health equipment            |                                    |                                           |                                    |                                  |
| Supplies : Pharmaceutical                  | \$342,343                          |                                           |                                    |                                  |
| Supplies : Health- non pharmaceutical      | \$65,400                           |                                           | \$87,990                           | \$12,000                         |
| Supplies : Other supplies                  | \$34,665                           | \$12,000                                  |                                    | \$34,534                         |
| Contractual: Contracted health care worker |                                    |                                           | \$30,000                           |                                  |
| Contractual: Contracted interventions      |                                    |                                           |                                    | \$223,454                        |
| Contractual: Other contracts               |                                    |                                           |                                    |                                  |
| Construction                               |                                    |                                           |                                    |                                  |
| Training                                   |                                    |                                           |                                    |                                  |
| Subrecipient                               |                                    |                                           | \$354,100                          |                                  |
| Other: Financial Support for beneficiaries |                                    | \$276,899                                 |                                    |                                  |
| Other: Other                               |                                    | \$56,756                                  | \$6,788                            |                                  |
| Indirect charges                           | NA                                 | NA                                        | NA                                 | NA                               |
| Total                                      | \$775,532                          | \$1,206,642                               | \$704,186                          | \$1,086,240                      |
| % Total                                    | 18%                                | 28%                                       | 16%                                | 25%                              |

#### Uma nota sobre o Nível de Detalhe dos Dados Financeiros do PEPFAR

- A USAID adopta diferentes abordagens para seleccionar intervenções
  - Intervenções "Separadas" para destacar a amplitude e profundidade das actividades programáticas
  - Intervenções "Totais" para demonstrar uma imagem mais coesa

No máximo 35 intervenções (incluindo uma para a gestão do programa) podem ser introduzidas no modelo

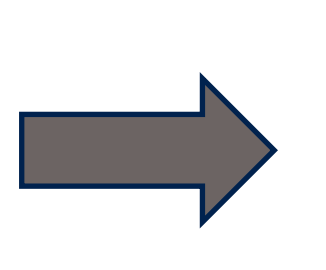

Não há forma de desagregar de todas as formas possíveis, especialmente para MIs completas

<u>Exemplo 1</u>: Um PI faz uma mistura de entrega de serviços clínicos (SD) e de entrega não-serviços (NSD), cerca de 80% SD e 20% NSD. **Despesa ou divisão das despesas? Resposta: Assumindo que se trata de trabalho geral de C&T, cogite juntar todos os \$ em SD** 

<u>Exemplo 2</u>: Um PI paga por actividades clínicas que beneficiam principalmente a população em geral, mas em média durante o ano cerca de 30% dos clientes são mulheres grávidas e lactantes, <u>uma população importante na implementação do programa</u>. **Despesa em caroço ou divisão das despesas? Sugerir a repartição das despesas 70% à população não visada e 30% ao PBFW** 

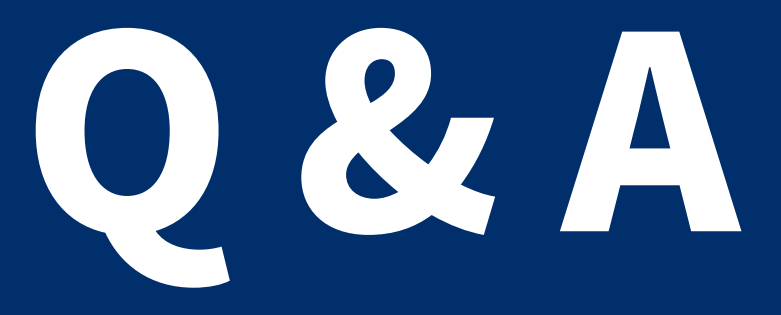

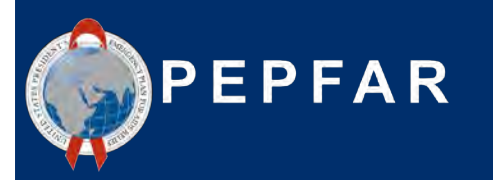

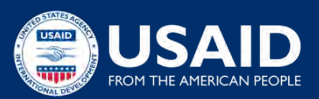

COP21/AF22 Requisitos de Relatório de Despesas & o que existe de novo?

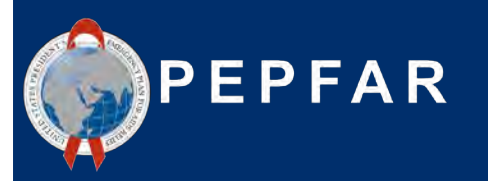

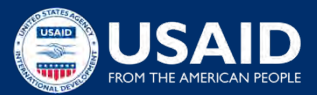

#### Fundamentos do Processo de Relatório de Despesas PEPFAR

Metodologia

- Reportar todas as despesas para o ano fiscal que acabou de cessar, COP21/AF22 (1 de Outubro, 2021 30 de Setembro, 2022)
- Base de caixa
- Reportado anualmente em USD (\$)
- Apenas financiamento PEPFAR (ou seja, não contar USAID malária \$, ou Gates HIV \$)
- O parceiro principal é responsável por carregar e submeter todos os modelos ER elegíveis (prime e sub) no DATIM para a conclusão bem sucedida deste requisito de relatório PEPFAR

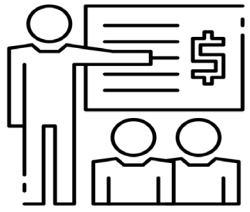

Para definições completas das áreas do programa, beneficiários e categorias de custos, consulte o "Guia de Referência de Classificação Financeira PEPFAR" disponivel em <u>datim.zendesk.com</u>.

#### O que Existe de Novo no Relatório de Despesas COP21/AF22 Q4

- Actualizações Menores/Administrativas
  - Guia de referência de classificação financeira para definições completas,
     v2.4 (descarregar de DATIM Zendesk)
  - Transição de DUNS para Identificador Único de Entidade (UEI)
    - A 4 de Abril de 2022, o SAM.gov anunciou que irá retirar o Sistema Universal de Numeração de Dados (DUNS) e utilizar um novo número de identificação, o número de Identificador Único de Entidade (UEI).
    - Portanto, no separador "Metadata and Error Checks" do modelo de despesas PEPFAR, será necessário introduzir o número UEI recentemente atribuído, em vez do seu DUNS. O modelo e o sistema DATIM têm novas validações que irão substituir as validações existentes para o número DUNS.
    - Se ainda não recebeu o seu número UEI, por favor aceda ao website SAM.gov para o extrair.

## Novo no AF22: Colecção Sub-recipiente

Os sub-recipientes cujas despesas são superiores a 25.000 dólares terão agora de completar um modelo ER

Abaixo está um diagrama sumário de como esta alteração afecta o modelo e o DATIM:

#### **Modelo ER**

- Se um Sub-recipiente tiver despesas superiores a 25.000 dólares, deve completar o seu próprio modelo
- Se um Sub-recipiente tiver despesas inferiores ou iguais a 25.000 dólares, submeterá no modelo do Parceiro Principal
- Um sub-modelo por sub-recipiente com gastos >\$25k, também pode ter alguns gastos em sub-modelo prime se <\$25k</li>

#### DATIM

- Parceiros Principais serão os únicos utilizadores a submeter modelos
  - Os subrecipientes enviarão os seus modelos completos para os Primes para apresentação
- Duas caixas de carregamento na aplicação ERB Processor App; Prime Template e Subrecipient Template
- Validações adicionais em torno de Subrecipientes (duplicados, totais em despesas Prime)

#### **Modelo: Metadados**

Os utilizadores irão agora:

• Seleccionar se são um Prime ou Subrecipiente, que irá reformatar os Metadados para assegurar que os Nomes dos Sub-recipientes e UEIs sejam recolhidos

| -1- | в           | ċ            | D  | E | F | Ģ   | н            | 1   | J. | к | L   | M              | Ň                           | 0              | P | Q | R | ś    | т            | U    | V | w | × |
|-----|-------------|--------------|----|---|---|-----|--------------|-----|----|---|-----|----------------|-----------------------------|----------------|---|---|---|------|--------------|------|---|---|---|
| 1 2 |             |              |    |   |   |     |              |     |    |   | MET | DATA           |                             |                |   |   |   |      |              |      |   |   |   |
| 3 . | Federal     | Agency       | 1  |   |   |     | HHS/CDC      |     |    |   | 1   | Re             | porting Per                 | boi            |   |   |   | ۶    | Y22 (COP2    | :1)  |   |   |   |
| 4   | Mecha       | anism (D)    |    |   |   |     | 123455       | _   |    |   |     | Recip<br>(Etin | ient Organi<br>ne Partner N | zation<br>ame) |   |   |   | Prin | ne Partner N | lame |   |   |   |
| 5   | Mechani     | ism Name     |    |   |   | Med | hanism Nar   | ne  |    |   |     | ρ              | ward Numb                   | er             |   |   |   | A    | WAR01234     | 56   |   |   |   |
| 6   | Prime or Si | ubrecipient. | 12 |   |   | Su  | ibrecipien   | e — |    |   | 1   |                | OU                          |                |   |   |   |      | Angola       |      |   |   |   |
| 7   | Iden        | ntilier      |    |   |   | 12  | 345678901    | 2   |    |   |     |                | Bata Set                    |                | ] |   |   | -    | Expenditure  | 2    |   |   |   |
| 8   | Subrecip    | ent Name     |    |   |   | Sub | recipient Na | me  |    |   |     |                |                             |                |   |   |   |      |              |      |   |   |   |

#### Versão Sub-recipiente

#### Versão Parceiro Principal

|   | A | В     | С                        | D | E | F | G   | н           | I I | J | ĸ | L    | M              | N                         | 0                | P | Q | R | s    | Т            | U    | V | W | × |
|---|---|-------|--------------------------|---|---|---|-----|-------------|-----|---|---|------|----------------|---------------------------|------------------|---|---|---|------|--------------|------|---|---|---|
| 1 |   |       |                          |   |   |   |     |             |     |   |   |      |                |                           |                  |   |   |   |      |              |      |   |   |   |
| 2 |   |       |                          |   |   |   |     |             |     |   |   | META | DATA           |                           |                  |   |   |   |      |              |      |   |   |   |
| з |   |       | Federal Agency           |   |   |   |     | HHS/CDC     |     |   |   |      | Re             | porting Pe                | riod             |   |   |   | F    | Y22 (COP2    | :1)  |   |   |   |
| 4 |   |       | Mechanism ID             |   |   |   |     | 123456      |     |   |   |      | Recip<br>(Prim | ient Organ<br>e Partner N | ization<br>Jame) |   |   |   | Prim | ne Partner N | lame |   |   |   |
| 5 |   | М     | 1echanism Name           |   |   |   | Med | :hanism Nar | пе  |   |   |      | A              | ward Numb                 | )er              |   |   |   | A    | WARD1234     | 56   |   |   |   |
| 6 |   | Prir  | me or Subrecipient       |   |   |   |     | Prime       |     |   |   |      |                | OU                        |                  |   |   |   |      | Angola       |      |   |   |   |
| 7 |   | Prime | Unique Entity Identifier |   |   |   | 12  | 345678301   | 2   |   |   |      |                | Data Set                  |                  |   |   |   |      | Expenditure  | •    |   |   |   |
| 8 |   |       |                          |   |   |   |     |             |     |   |   |      |                |                           |                  |   |   |   |      |              |      |   |   |   |

## Modelo: Separador do Modelo de Despesas

Os modelos sub-recipientes (sub-recipientes com >\$25,000 USD) terão de comunicar as despesas por categoria de custo, e enviar para o prime para apresentação

Os Prime Templates irão captar montantes de despesas sub-recipientes (<= \$25,000), tal como nos anos anteriores

#### **Modelo ER Parceiro Principal**

|    | A     | В                                | c                     | D                                  | E                                          | F                                               | G                                      |
|----|-------|----------------------------------|-----------------------|------------------------------------|--------------------------------------------|-------------------------------------------------|----------------------------------------|
| 1  |       |                                  |                       |                                    |                                            |                                                 |                                        |
| 2  |       |                                  |                       | Program<br>Management              | Cate qurization of<br>Intervention 2       | Categorization of<br>Intervention 3             | Categorization of<br>Intervention 4    |
| 3  | Not   | es                               |                       | Program<br>Management              |                                            |                                                 |                                        |
| 4  | Pro   | gram Area                        |                       | PM: IM Program<br>Management-NSD   | ASP: Human<br>resources for health-<br>NSD | HTS: Community-<br>based testing-NSD            | C&T: HIV Drugs-SD                      |
| 5  | Ben   | eficiary                         |                       | Females: Girls                     | Key Pops: Men<br>having sex with men       | Females: Young<br>women &<br>adolescent females | Females: Not<br>disaggregated          |
| 6  | Cos   | t Category                       |                       | Program management<br>expenditures | Exponditurer against<br>Intervention 2     | Exponditures against<br>Intervention 3          | Exponditurer againrt<br>Intervention 4 |
| 7  | Per   | sonnel: Salaries- Health Care W  | orkers- Clinical      | NA                                 |                                            |                                                 | \$12,550                               |
| 8  | Pers  | onnel: Salaries- Health Care W   | orkers- Ancillary     | NA                                 |                                            |                                                 | \$95,000                               |
| 9  | Pers  | onnel: Salaries- Other Staff     |                       | \$10,000                           |                                            |                                                 |                                        |
| 10 | Frin  | qe Benefits                      |                       |                                    | \$12,345                                   |                                                 |                                        |
| 11 | Trat  | el: International Travel         |                       |                                    | \$12,345                                   | \$655,550                                       |                                        |
| 12 | Trat  | el: Domestic Travel              |                       |                                    | \$12,345                                   | \$63,330                                        |                                        |
| 13 | Equ   | ipment: Health Equipment         |                       |                                    |                                            |                                                 |                                        |
| 14 | Eau   | ipment: Non-Health Equipment     |                       |                                    | \$1,234,500                                |                                                 |                                        |
| 15 | Sup   | plies: Pharmaceutical            |                       | NA                                 |                                            |                                                 | \$123,600                              |
| 16 | Sup   | plies: Health- Non Pharmaceuti-  | cal                   | NA                                 |                                            |                                                 |                                        |
| 17 | Sup   | plies: Other Supplies            |                       |                                    |                                            | \$34,500                                        | \$123,000                              |
| 18 | Cor   | tractual: Contracted Health Ca   | re Workers- Clinical  | NA                                 |                                            | ****                                            | \$650.000                              |
| 19 | Cor   | tractual: Contracted Health Ca   | re Workers- Ancillaru | NA                                 |                                            |                                                 | \$650,000                              |
| 20 | Cor   | tractual: Contracted Interventi- | ons                   | NA                                 |                                            | \$260,000                                       |                                        |
| 21 | Cor   | tractual: Other Contracts        |                       |                                    |                                            | \$756,400                                       |                                        |
| 22 | Cor   | struction                        |                       |                                    |                                            |                                                 |                                        |
| 23 | Trai  | ning                             |                       |                                    |                                            |                                                 |                                        |
| 24 | Oth   | er: Financial Support for Benef  | iciaries              |                                    |                                            |                                                 |                                        |
| 25 | Oth   | er: Other                        |                       |                                    |                                            |                                                 |                                        |
| 26 | Indi  | rect Charges                     |                       |                                    |                                            |                                                 |                                        |
| 27 | Sub   | recipient Total                  |                       | NA                                 | \$17,500                                   | \$6.000                                         | \$2,000                                |
| 28 | Tot   | al Expenditure per Inter-        | rention (Sum of Co    | \$10,000                           | \$1,289,035                                | \$1,775,780                                     | \$1,656,150                            |
|    |       |                                  |                       |                                    |                                            |                                                 |                                        |
| 30 | Num   | ober of Subrecipients            | (0-100)               | 5                                  | 1                                          |                                                 |                                        |
| ~  | un    | ioci of outrecipients            | 0.00                  |                                    | 1                                          |                                                 |                                        |
| 31 |       |                                  |                       |                                    |                                            |                                                 |                                        |
| 32 |       | -                                |                       |                                    |                                            |                                                 |                                        |
| 33 |       | Subrocipiontnamo                 | Subracipiant UEI      |                                    | Exponditurer against<br>Intervention 2     | Expenditures against<br>Intervention 3          | Expenditurer against<br>Intervention 4 |
| 34 | Sub 1 | Subrecipient 1                   | 123456783012          | NA                                 |                                            | \$1,000                                         |                                        |

NA.

NA.

NA.

\$2,000

**\$**5,000

\$12,500

\$5.000

234567890123

345678901234

456789012345

567890123456

ubrecipient 2

|    | A     | В                               | с                     | D                                  | E                                          | F                                               | G                                      |
|----|-------|---------------------------------|-----------------------|------------------------------------|--------------------------------------------|-------------------------------------------------|----------------------------------------|
| 1  |       |                                 |                       |                                    |                                            |                                                 |                                        |
|    |       |                                 |                       | Program                            | Categorization of                          | Categorization of                               | Categorization of                      |
| 2  |       |                                 |                       | Management                         | Intervention 2                             | Intervention 3                                  | Intervention 4                         |
| 3  | Note  | es                              |                       | Program<br>Management              |                                            |                                                 |                                        |
| 4  | Prog  | gram Area                       |                       | PM: IM Program<br>Management-NSD   | ASP: Human<br>resources for health-<br>NSD | HTS: Community-<br>based testing-NSD            | C&T: HIV Drugs-SD                      |
| 5  | Ben   | eficiary                        |                       | Females: Girls                     | Key Pops: Men<br>having sex with men       | Females: Young<br>women &<br>adolescent females | Females: Not<br>disaggregated          |
| 6  | Cos   | t Category                      |                       | Program managoment<br>expenditurer | Expondituros against<br>Intorvention 2     | Exponditures against<br>Intervention 3          | Expondituror againrt<br>Intorvontion 4 |
| 7  | Pers  | sonnel: Salaries- Health Care W | orkers- Clinical      | NA                                 |                                            |                                                 | \$12,550                               |
| 8  | Pers  | sonnel: Salaries- Health Care W | orkers- Ancillary     | NA                                 |                                            |                                                 | \$95,000                               |
| э  | Pers  | sonnel: Salaries- Other Staff 👘 |                       | \$10,000                           |                                            |                                                 |                                        |
| 10 | Frin  | ge Benefits                     |                       |                                    | \$12,345                                   |                                                 |                                        |
| 11 | Trav  | el: International Travel        |                       |                                    | \$12,345                                   | \$655,550                                       |                                        |
| 12 | Trav  | el: Domestic Travel             |                       |                                    | \$12,345                                   | \$63,330                                        |                                        |
| 13 | Equi  | ipment: Health Equipment        |                       |                                    |                                            |                                                 |                                        |
| 14 | Equi  | ipment: Non-Health Equipment    |                       |                                    | \$1,234,500                                |                                                 |                                        |
| 15 | Sup   | plies: Pharmaceutical           |                       | NA                                 |                                            |                                                 | \$123,600                              |
| 16 | Sup   | plies: Health- Non Pharmaceuti  | cal                   | NA                                 |                                            |                                                 |                                        |
| 17 | Sup   | plies: Other Supplies           |                       |                                    |                                            | \$34,500                                        | \$123,000                              |
| 18 | Con   | tractual: Contracted Health Ca  | re Workers- Clinical  | NA                                 |                                            |                                                 | \$650,000                              |
| 19 | Con   | tractual: Contracted Health Ca  | re Workers- Ancillary | NA                                 |                                            |                                                 | \$650,000                              |
| 20 | Con   | tractual: Contracted Interventi | ons                   | NA                                 |                                            | \$260,000                                       |                                        |
| 21 | Con   | tractual: Other Contracts       |                       |                                    |                                            | \$756,400                                       |                                        |
| 22 | Con   | struction                       |                       |                                    |                                            |                                                 |                                        |
| 23 | Trai  | ning                            |                       |                                    |                                            |                                                 |                                        |
| 24 | Othe  | er: Financial Support for Benef | iciaries              |                                    |                                            |                                                 |                                        |
| 25 | Othe  | er: Other                       |                       |                                    |                                            |                                                 |                                        |
| 26 | Indir | rect Charges                    |                       |                                    |                                            |                                                 |                                        |
| 27 |       |                                 |                       |                                    |                                            |                                                 |                                        |
| 28 | Tot   | al Expenditure per later        | rention (Sum of Co    | \$10,000                           | \$1,271,535                                | \$1,769,780                                     | \$1,654,150                            |
| 29 |       |                                 |                       |                                    |                                            |                                                 |                                        |
| 30 | 1     |                                 |                       |                                    |                                            |                                                 |                                        |

25

#### Modelo ER Sub-recipiente

## Matriz de Acção de Recolha Sub-recipiente

Segue-se uma tabela para ajudar a determinar o que deve ser submetido para o seu mecanismo:

| Sou um Prime ou um<br>Sub? | As minhas despesas são<br>> \$25,000 | Acção                                                                                                    |
|----------------------------|--------------------------------------|----------------------------------------------------------------------------------------------------|
| Parceiro Principal (Prime) |                                      | Seleccione "Prime" no separador<br>"Metadata and Error Checks" (D6-L6) e<br>introduza as suas despesas                                                                             |
| Sub-recipiente (Sub)       | Abaixo ou Igual a \$25.000           | Trabalhe com o seu Parceiro Principal<br>para que as suas despesas sejam<br>introduzidas no seu modelo                                                                             |
| Sub-recipiente (Sub)       | Superior a 25.000 dólares            | Seleccione "Sub-recipiente" no<br>separador "Metadata and Error Checks"<br>(D6-L6) e introduza as suas despesas,<br>envie para o seu Parceiro Principal<br>quando estiver completo |

26

#### COP21/AF22 Q4 Cronologia do Relatório de Despesas

|                     | Date                | Upcoming Activities                                                                                                    |
|---------------------|---------------------|----------------------------------------------------------------------------------------------------|
| Recolha             | Prior to<br>10/3/22 | DATIM expenditure reporting users (prime partners only) request new accounts or reactivate expired accounts as needed                        |
| ue Dauos            | 10/3/22             | DATIM opens for Implementing Partner (IP) upload of FY2022 IM expenditure reporting Excel templates                                          |
|                     | 11/10/22            | FY2022 expenditure reporting DATIM data entry close; all templates should have been submitted by IPs and approved by Agency field staff      |
| Limpeza<br>de Dados | 12/1/22             | DATIM open for IP cleaning and re-upload of FY2022 IM expenditure<br>reporting                                                               |
|                     | 12/16/22            | FY2022 expenditure reporting data cleaning period closes; all templates should have been submitted by IPs and approved by Agency field staff |

## **COP21 / AF22 Relatório de despesas**

| Ciclo COP          |                     | Ano de implementação/ano de<br>execução | Datas anuais do 4º trimestre    |
|--------------------|---------------------|-----------------------------------------|---------------------------------|
| COP21/FY22 (Aprova | do em Maio de 2021) | 1 de Outubro, 2021-Set 30, 2022         | 3 de Outubro, 2022-Dez 16, 2022 |
| COP22/FY23 (Aprova | do em Maio de 2022) | 1 de Outubro, 2022-Set 30, 2023         | 2 de Outubro, 2023-Dez 15, 2023 |

#### De que recursos necessito para completar o modelo ER?

- 1.COP21/AF22 orçamento por intervenção
- 2.Novo modelo ER COP21/AF22 descarregado de datim.zendesk.com
- 3. Guia de referência de classificação, que inclui definições de categoria allocations (datim.zendesk.com)

|       | Program Area: Sub Program Area-<br>Service Level | Beneficiary: Sub Beneficiary                 | Total COP19 Budget<br>Intervention |
|-------|--------------------------------------------------|----------------------------------------------|------------------------------------|
| 1     | PM: IM Program Management-PM                     | Non-Targeted Pop: Not disaggregated          | \$2,154,456                        |
| 2     | HTS: Community-based testing-NSD                 | Non-Targeted Pop: Not disaggregated          | \$367,598                          |
| 3     | PREV: Non-disaggregated-SD                       | Females: Young women & adolescent<br>females | \$227,943                          |
| 4     | C&T: HIV Clinical Services-SD                    | Non-Targeted Pop: Not disaggregated          | \$636,555                          |
| Total |                                                  |                                              | \$ 3,386,                          |
|       |                                                  |                                              |                                    |

|    | АВ                                              | С                   | D                                      | Е                                      | F                                      | G                                      |
|----|-------------------------------------------------|---------------------|----------------------------------------|----------------------------------------|----------------------------------------|----------------------------------------|
| 2  |                                                 |                     | Program<br>Management                  | Categorization of<br>Intervention 2    | Categorization of<br>Intervention 3    | Categorization of<br>Intervention 4    |
| 3  | Notes                                           |                     | Program Managament                     |                                        |                                        |                                        |
| 4  | Program Area                                    |                     | PM: IM Program<br>Management-NSD       |                                        |                                        |                                        |
| 5  | Beneficiary                                     |                     | Non-Targeted Pop: Not<br>disaggregated |                                        |                                        |                                        |
| 6  | Cost Category                                   |                     | Program management<br>expenditures     | Expenditures against<br>Intervention 2 | Expenditures against<br>Intervention 3 | Expenditures against<br>Intervention 4 |
| 7  | Personnel: Salaries- Health Care Workers- Clini | cal                 | NA                                     |                                        |                                        |                                        |
| 8  | Personnel: Salaries- Health Care Workers- Anci  | llary               | NA                                     |                                        |                                        |                                        |
| 9  | Personnel: Salaries- Other Staff                |                     |                                        |                                        |                                        |                                        |
| 10 | Fringe Benefits                                 |                     |                                        |                                        |                                        |                                        |
| 11 | Travel: International Travel                    |                     |                                        |                                        |                                        |                                        |
| 12 | Travel: Domestic Travel                         |                     |                                        |                                        |                                        |                                        |
| 13 | Equipment: Health Equipment                     |                     |                                        |                                        |                                        |                                        |
| 14 | Equipment: Non-Health Equipment                 |                     |                                        |                                        |                                        |                                        |
| 15 | Supplies: Pharmaceutical                        |                     | NA                                     |                                        |                                        |                                        |
| 16 | Supplies: Health- Non Pharmaceutical            |                     | NA                                     |                                        |                                        |                                        |
| 17 | Supplies: Other Supplies                        |                     |                                        |                                        |                                        |                                        |
| 18 | Contractual: Contracted Health Care Workers- C  | linical             | NA                                     |                                        |                                        |                                        |
| 19 | Contractual: Contracted Health Care Workers- A  | ncillary            | NA                                     |                                        |                                        |                                        |
| 20 | Contractual: Contracted Interventions           |                     | NA                                     |                                        |                                        |                                        |
| 21 | Contractual: Uther Contracts                    |                     |                                        |                                        |                                        |                                        |
| 22 | Lonstruction                                    |                     |                                        |                                        |                                        |                                        |
| 23 | Fraining                                        |                     | NIA                                    | 40                                     | 40                                     | *0                                     |
| 24 | Subrecipient Total                              |                     | NA                                     | U¢                                     | \$0                                    | 20                                     |
| 20 | Other: Other                                    |                     |                                        |                                        |                                        |                                        |
| 20 | Indirect Charges                                |                     |                                        |                                        |                                        |                                        |
| 28 | Total Expenditures per Intervention (Curr       | of Cost Categories) | <b>\$</b> 0                            | <b>\$</b> 0                            | <b>e</b> 0                             | <b>t</b> 0                             |
| 20 | rota Experiancies per intervention (Sui         | of cost categories) | •0                                     | •0                                     | *0                                     |                                        |

#### DATIM.org Carregamento & Submissão (Processo em 2 Etapas)

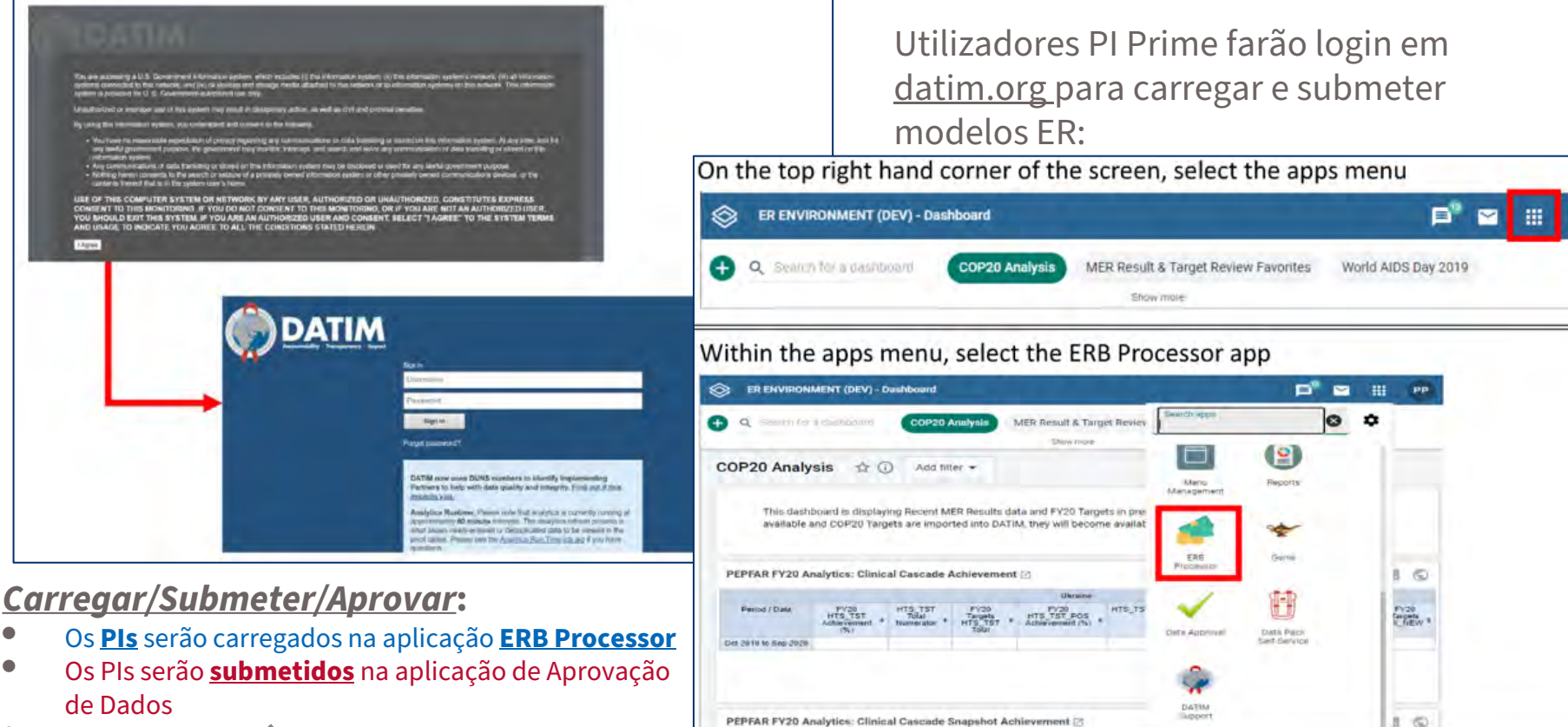

A USAID **aprovará** na aplicação de Aprovação de Dados

) Appeal

de Dados

#### **Contas e Submissão DATIM**

- <u>Pelo menos uma pessoa</u> de cada organização <u>parceira principal</u> precisará de ter uma conta ER/orçamento DATIM.org registada para carregar e submeter com sucesso um modelo ER em DATIM
- Se <u>tiver</u> submetido um modelo de <u>orçamento do plano de trabalho COP22/AF23</u> e/ou se tiver entrado no DATIM nos últimos 95 dias:
  - O acesso ao DATIM será concedido automaticamente, uma vez que a sua conta não foi desactivada devido à falta de actividade
- Se <u>não tiver</u> apresentado um modelo de <u>orçamento do plano de trabalho</u> <u>COP22/AF23</u>:

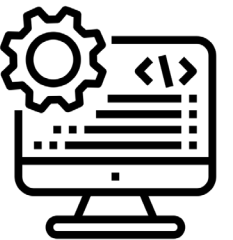

- Utilizadores sem contas DATIM existentes, ou contas expiradas (não logadas por mais de 95 dias) precisarão de solicitar uma nova conta.
  - Registe-se em <u>https://register.datim.org/</u>

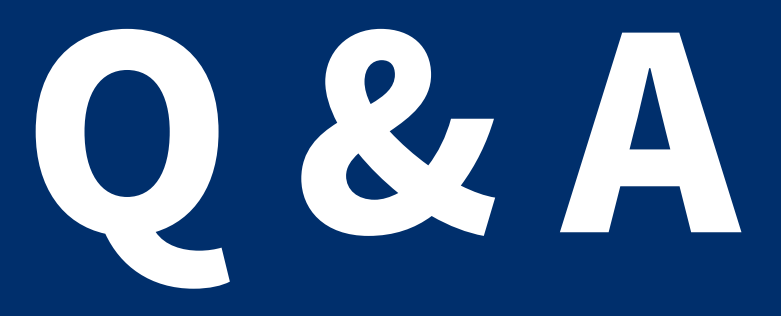

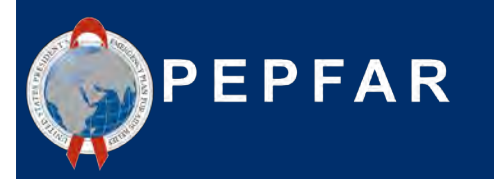

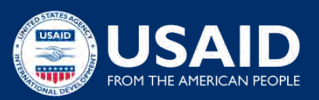

#### COP21/AF22 RECURSOS para Relatórios de Despesas

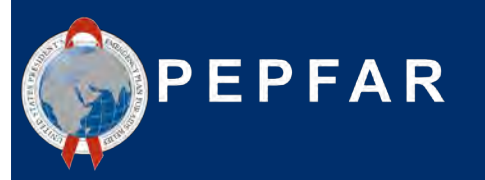

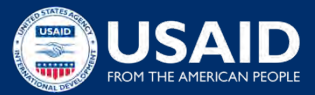

#### Recursos Disponíveis para Relatórios de Despesas: Orientação

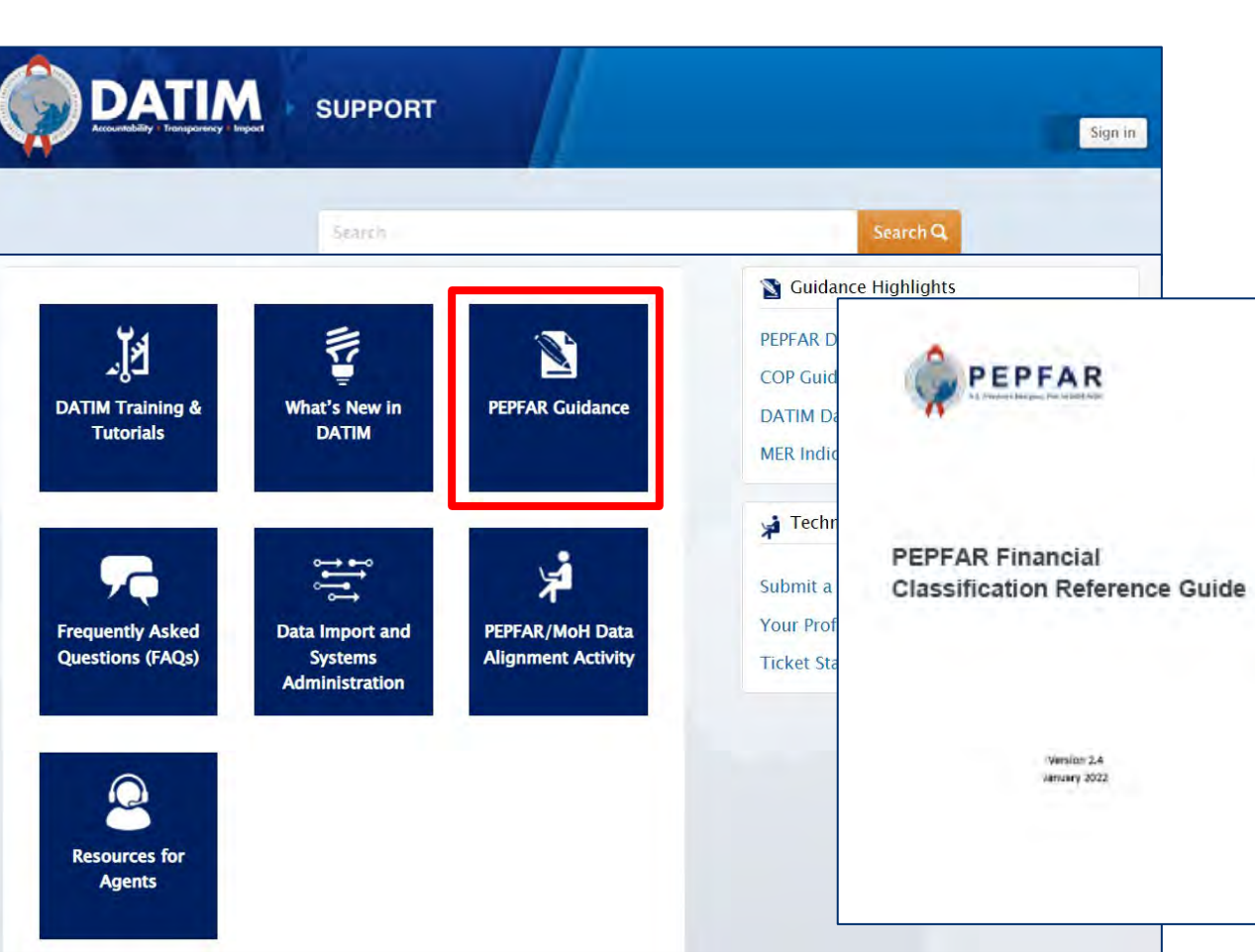

#### **Recursos disponíveis após 7 de Setembro**:

- 1. Modelo ER COP21/AF22
- Guia de Referência de Classificação versão 2.4 (Janeiro 2022)
- 3. O que existe de novo no relatório da COP21/AF22?

Navegue em <u>datim.zendesk.com</u>, Orientação PEPFAR

## O Guia de Referência de Classificação Financeira tem Todas as Respostas às suas Perguntas!

#### HIV clinical services - Service delivery

All site-level activities for the delivery of HIV clinical services that have direct interaction with the beneficiary.

Included examples:

- Implementing differentiated service delivery models (e.g., dispensing practices, follow-up time intervals, and monitoring practices) using antiretroviral therapy drugs and the healthcare workers or lay workers who provide the services to patients.
- Linking and referral to treatment care and support as part of an overall program for HIV clinical services; linking HIV+ persons to treatment programs for same day initiation of ART.
- Assessment of adherence and (if indicated) support or referral for adherence counselling; assessment of need and (if indicated) referral or enrolment of PLHIV in community-based programs such as home-based care or palliative care, support groups, post-test-clubs, etc.
- Nutritional assessment, counseling, and support for HIV- adults; activities to address
  nutritional evaluation and care of malnutrition in HIV+ and exposed infants, children and
  youth; and therapeutic feeding for clinically malnourished people living with HIV.
- Screening and management of mental health, including sexual identity development, depression, minority stress and trauma.
- Screening and treatment to prevent cervical cancer in all HIV-infected women according to current PEPFAR technical considerations and guidance; activities may also include procurement of associated supplies and equipment.
- Provision of services for opportunistic infection diagnosis and monitoring, related to
  prevention and treatment of opportunistic infections and other HIV/AIDS-related
  complications including malaria, diarrhea, and cryptococcal disease, including provision of
  commodities for PLHW.
- All TB screening activities, according to current PEPFAR technical considerations and guidance. Intensified case finding for TB; costs associated with community screening and testing for TB, including TB contact tracing, TB household investigations, TB screening and testing in institutional and congregate settings (e.g., prisons) and linkage to care.
- Provision of TB preventive, prophylaxis therapy for all PLHIV, including drug costs and the cost for creation or necessary revisions of data collection tools, according to current PEPFAR technical considerations and guidance (Cross-cutting attribute: TB/HIV).
- GBV case identification (sometimes referred to as GBV screening) and referral of survivors to clinical and/or non-clinical post-violence care services. (Cross-cutting attribute: GBV)
- Delivery of post-violence clinical care services. (Cross-cutting attribute: GBV)

Excluded examples:

Activities related to psychosocial support that is not in a clinical setting and is not primarily
for improving clinical outcomes is classified under Socio-Economic: Psycho-social support.

HIV clinical services – Non-service delivery

All non-service delivery, site-level activities that provide clinical services but do not include interaction with the beneficiary.

Included examples:

#### Perguntas comuns:

- Uma determinada actividade deve ser classificada como entrega de serviços ou entrega não-serviço?
- 2. Que categoria de custos devo escolher para alocar despesas de aluguer de escritórios dos PI
- **3.** As referências e actividades relacionadas com a ligação devem ser submetidas a testes ou tratamento?
- 4. Não vejo um beneficiário do DREAMS como uma opção, que grupo devo escolher para classificar as actividades DREAMS?

#### Navegue em <u>datim.zendesk.com</u>>Guia PEPFAR>Guia de Referência de Classificação FinanceiraPEPFAR

#### Recursos de Relatórios de Despesas: Submissão em DATIM

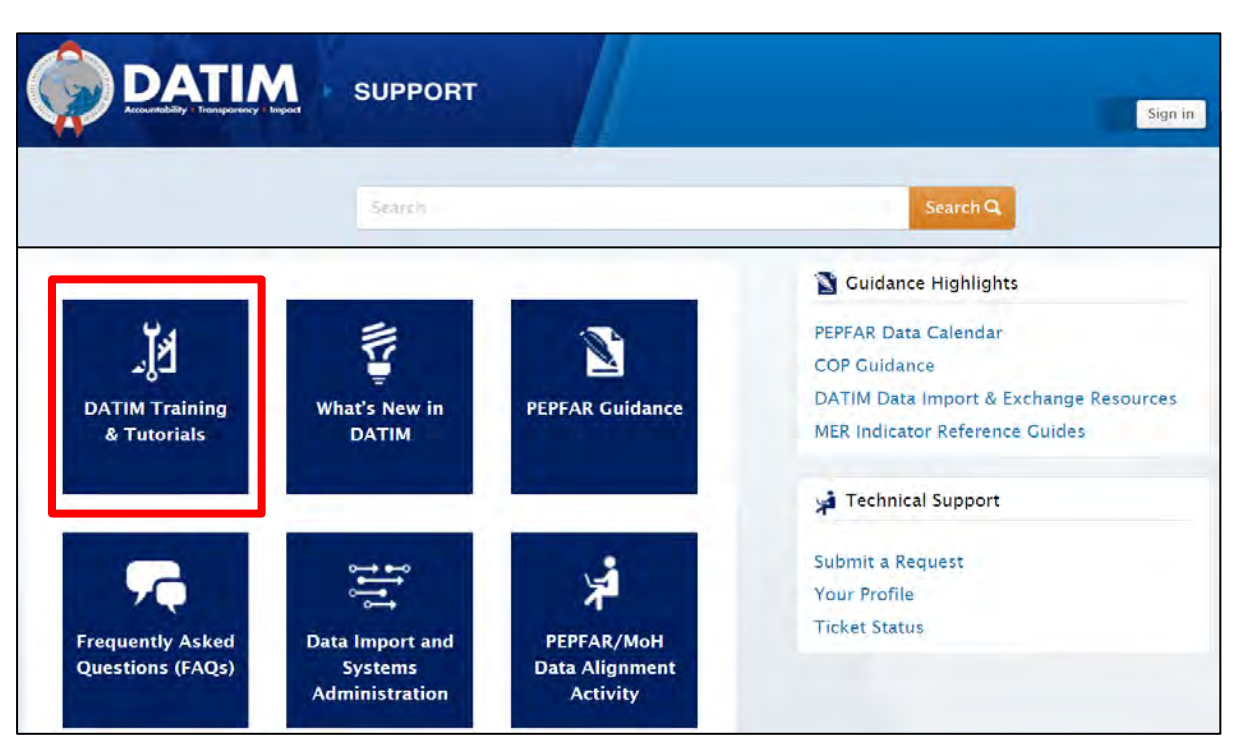

Navegue para <u>datim.zendesk.com</u>, DATIM Training & Tutorials, para tutoriais passo-a-passo de submissão de DATIM Guias Passo-a-Passo disponíveis após 7 de Setembro:

- Instruções para utilizadores de PI: preenchimento e submissão de modelos
- Instruções para utilizadores de campo da Agência: revisão, aprovação ou rejeição de dados ER
- 3. Como eliminar erros comuns
- 4. Estatuto de aprovação e acções
- 5. Solicitação de uma conta de utilizador DATIM

# Instrução passo a passo sobre erros, avisos e como fazer o carregamento e enviar com sucesso

|                                                                |                                                             |                                                                                                    | Constant Constant                             | s in th                              | e Te <u>m</u>   | nplate <u>: I</u>                                                                                    | nterv <u>er</u>                                                                                                    | ntions <u>H</u>                                                                  | lave B <u>er</u>                       | en Fully                             | Define                               |
|----------------------------------------------------------------|-------------------------------------------------------------|----------------------------------------------------------------------------------------------------|-----------------------------------------------|--------------------------------------|-----------------|----------------------------------------------------------------------------------------------------|----------------------------------------------------------------------------------------------------|----------------------------------------------------------------------------------|----------------------------------------|--------------------------------------|--------------------------------------|
| 6 Q                                                            | e r a . r x                                                 |                                                                                                    | 0 * 0 7 0 * * *                               | -                                    |                 |                                                                                                    |                                                                                                    |                                                                                  |                                        |                                      |                                      |
| Tuber/ famous                                                  | widte                                                       | METADATA.                                                                                                    | 10050800                                      |                                      | 0               | 0                                                                                                    |                                                                                                    |                                                                                  | 6                                      | н                                    |                                      |
| Matania B                                                      | 820                                                         | Program Organization<br>Distant Turbust David                                                                | Patron Econgle                                | -                                    |                 |                                                                                                    |                                                                                                    |                                                                                  |                                        |                                      |                                      |
| thekines time                                                  | Cooperative Agreement                                       | Auroral Manadare                                                                                             | Ana di La                                     |                                      |                 | Ptogram<br>Management                                                                                | Categorization of<br>Intervention 2                                                                                                    | Categorization of<br>Intervention 3                                              | Categorization of<br>Intervention 4    | Categorization of<br>Intervention 5  | Categorization of<br>Intervention 6  |
| hans & Differing not                                           | utestes                                                     | Databas                                                                                                    | Espectrac                                     |                                      |                 | Program<br>Management                                                                                |                                                                                                    |                                                                                  |                                        |                                      |                                      |
|                                                                |                                                             |                                                                                                    |                                               |                                      |                 | PM: IM Program                                                                                       | SE Economic                                                                                                    | SE Psychosocial                                                                  | -                                      | SE Education                         |                                      |
| the Prime CONS summer fail to meet dat                         | entry ortenia" (Exectly give Bytts and cannot be 000000000) | ENNION CHECKS<br>No. The DUNII number satisfies the data entry orienta.                                      |                                               | _                                    | _               | Non-Targeted Pop                                                                                     | Possificier 4.30                                                                                                    | Females Young<br>women &                                                         | emates: Young<br>women &               | Females Young                        | 10                                   |
|                                                                |                                                             |                                                                                                    |                                               |                                      |                 | Not disaggregated                                                                                    | 4                                                                                                    | Adolescent<br>females                                                            | adolescent<br>females                  | adolescent<br>females                | 1                                    |
| the program management expenditure of                          | Entered to be arringed?                                     | No, the program management expenditure has been ent                                                          | er6                                           |                                      |                 | Program management<br>regrendmans                                                                    | Experidness against<br>Intervention 2                                                                                                    | Expenditures actionst<br>Intervention 3                                          | Expenditures against<br>Intervention 4 | Expenditure liganst<br>Interaction S | Speridiave against<br>Intervention 6 |
| traisentous been beines will incomple                          | a bold nur wer ny panetoral procession.                     | Tes, there are intervention (in) that have not been high the                                                 | ives This vill raises an emit when glittading | ealth Care Worker                    | rs-Clinicat     | NA<br>NA                                                                                             |                                                                                                    |                                                                                  |                                        | 11                                   |                                      |
| which intervention(it) have not been                           | 1 2 3 4 3 4 A                                               | 3 3 B 1 E                                                                                                    | 5 N 8 N 8 N 8 3                               | thei Staff                           |                 | \$315,057<br>578,192                                                                                 | \$296,253<br>\$75,480                                                                                                    | 65,808                                                                           | 548,408<br>511,658                     | \$13,459<br>\$16,048                 | \$29,372                             |
|                                                                | KKA                                                         |                                                                                                    |                                               | ravel                                |                 | \$15.330                                                                                             |                                                                                                    |                                                                                  | 55.480                                 | //                                   |                                      |
| and many discupations on he have a                             | and best market of The Lamon a                              | No they are not import with eight of Mendoor that has<br>the Annual II wall on the character. The set like t | e been selected.                              | uloment<br>T Equipment               |                 | To corr                                                                                              | ect this erro                                                                                                    | or, first 🗕                                                                      | 11                                     |                                      |                                      |
| in shish intervention() ( dri very<br>ely sombeuations usint ? | Tully defined                                               | . This means that for an                                                                                     | intervention that has                         | ical<br>Pharmsceutical               |                 | return                                                                                               | to the Expe                                                                                                    | nditure                                                                          | 11/                                    |                                      |                                      |
| unikely combinations of Program Area a                         | expenditu                                                   | res, a program area and l                                                                                    | eneliciary has been                           | d Health Care Wor                    | rkers- Dinical  | Templa                                                                                               | ite tab. As v                                                                                                    | ve saw 🚽                                                                         | \$3,450                                |                                      | -                                    |
| Territoria                                                     |                                                             | selected.                                                                                                    |                                               | d Health Care Wor<br>d Interventions | rkers- Anci Ian | on the                                                                                               | on the Me                                                                                                    | tadata 🦲                                                                         | \$40,000                               | \$250.999                            | _                                    |
| rombinations with ?                                            | Fach Inten                                                  | antion that has not have                                                                                     | fully defined will be                         | tracts                               | _               | and E                                                                                                | rror Checks                                                                                                    | i tab,                                                                           |                                        |                                      | -                                    |
|                                                                | Identified                                                  | here by its number. A ten                                                                                    | nplate with this error                        |                                      | N               | wigato                                                                                               | to EDR                                                                                                    | Drocos                                                                           | cor An                                 |                                      |                                      |
| PEPFAR                                                         | Will not con                                                | istitute a valid upload in l                                                                                 | DATIM, i.e., validation                       | ort for Beneficiario                 |                 | avigate                                                                                              | IU END                                                                                                    | FILLES                                                                           | soi Ahl                                | 5                                    |                                      |
| 1                                                              |                                                             | will fail.                                                                                                   | 59                                            | tervention (Sum of                   | Cene C On       | the top rigi                                                                                         | nt hand cor                                                                                                    | ner of the s                                                                     | creen, sele                            | ct the apps                          | menu                                 |
|                                                                |                                                             |                                                                                                    |                                               |                                      |                 |                                                                                                    |                                                                                                    | hhoted                                                                           |                                        |                                      | <b>11</b>                            |
|                                                                |                                                             |                                                                                                    | A PEP                                         | FAR                                  | ~               | S EX ENTRICIN                                                                                        | MENT (TEST) - Das                                                                                                    | enoure                                                                           |                                        |                                      |                                      |
|                                                                |                                                             |                                                                                                    | W                                             |                                      | C               | Q Suscritor                                                                                          | a cashboard                                                                                                    | COP20 Analysis                                                                   | COP20/FV2                              | 1 1 Clinical Casca                   | se Dashboard                         |
| Maria                                                          |                                                             |                                                                                                    |                                               |                                      | -               |                                                                                                    |                                                                                                    |                                                                                  | Diss mire                              |                                      |                                      |
| Nave                                                           | gue para                                                    |                                                                                                    |                                               |                                      |                 | the state of the                                                                                     |                                                                                                    | lest the FR                                                                      | 0.0                                    |                                      |                                      |
|                                                                |                                                             |                                                                                                    |                                               |                                      | W               | thin the ap                                                                                          | os menu, se                                                                                                    | elect the ER                                                                     | B Processor                            | app                                  |                                      |
| datim                                                          | zendesk                                                     | com>D∆                                                                                                    | TIM                                           |                                      |                 | CH ENVIRONME)                                                                                        | ES()(V)- Destablished                                                                                                    |                                                                                  | (married)                              |                                      |                                      |
| <u>uuun</u>                                                    | I.ZCHUCSK.                                                  |                                                                                                    | <b>VI IIVI</b>                                |                                      | •               |                                                                                                    | CORV                                                                                                    | O Analysis Coros                                                                 |                                        |                                      |                                      |
|                                                                |                                                             |                                                                                                    |                                               |                                      | C               | OP20 Analysis                                                                                        | TO MA                                                                                                    | 111a) -                                                                          | -                                      |                                      |                                      |
|                                                                | açao &                                                      |                                                                                                    |                                               |                                      |                 | reformation :                                                                                        |                                                                                                    |                                                                                  | Mapri                                  | Adapted Adapted                      |                                      |
| FUIII                                                          | , , , , , , , , , , , , , , , , , , ,                       | ~                                                                                                    |                                               |                                      |                 | Nik dasirta sant is singe                                                                            | ing many factored below Pace                                                                                                    | with shife and Proof for                                                         |                                        | 900                                  | maintee                              |
| FUIII                                                          | بسامها حمنما                                                | ICOOS DO                                                                                                    | ira                                           |                                      |                 | in this characteristic pro-                                                                          | to the specie with the state                                                                                                    | dilines coling frie also<br>rearryphy. If reader in sale                         | e di Maperità                          | -                                    | the party                            |
| Tutor                                                          | iais>instri                                                 |                                                                                                    |                                               |                                      |                 |                                                                                                    |                                                                                                    |                                                                                  |                                        | -                                    |                                      |
| Tutor                                                          | iais>instru                                                 | içues pa                                                                                                    | iru                                           |                                      | . r             | Calcular Month Rarg                                                                                  | PERMIT                                                                                                    | ILLI T DUIST PP                                                                  | viod 🔶                                 | -                                    |                                      |
| Tutor                                                          |                                                             | içues pa                                                                                                    | in d                                          |                                      | E               | Calevidar Month Rarg<br>Jan - March 2020<br>April - Jane 2020                                        | 142003<br>142003<br>6 965499 10091 8                                                                                                    | 0.053 Pp<br>303903<br>203003                                                     | HI03                                   | I am a special                       |                                      |
| Tutor                                                          | adores de                                                   | ições pa<br>IP                                                                                               | in a                                          |                                      |                 | Calessdar Month Rang<br>Jan - March 2020<br>April - Isane 2020<br>Isay - Sept 2020<br>Tet - Dec 2020 | <ul> <li>HERAR Floor I</li> <li>HODOJ</li> <li>HODOJ</li> <li>HODOJ</li> <li>HODOJ</li> <li>HODOJ</li> <li>HODOJ</li> <li>HODOJ</li> <li>HODOJ</li> <li>HODOJ</li> </ul>                                                                                                    | 00052 Bp<br>302803<br>202803<br>202803<br>202803<br>202803                       |                                        | -                                    |                                      |
| Tutor<br>utiliza                                               | adores de                                                   | ições pa<br>IP                                                                                               |                                               |                                      |                 | Calendar Month Rang<br>Jan - March 2020<br>Rord - Jane 2020<br>Isily - Sept 2020<br>Ref - Dec 2030   | <ul> <li>PETRON Providence</li> <li>PETRON Providence</li> <li>PETRON Providence&lt;</li></ul> | 6.62 (0.052 pp<br>30.08G)<br>20.08G)<br>20.08G)<br>20.08G)<br>20.08G)<br>20.28G4 |                                        |                                      |                                      |

Como eliminar este erro de bandeira vermelha? Como é que submeto no DATIM?:

- 1. Lista de todos os erros e avisos
- Instruções passo a passo sobre como eliminar erros ou compreender melhor os avisos
- 3. Como submeter um modelo

### Recursos de Relatórios de Despesas: Bilhetes do Helpdesk

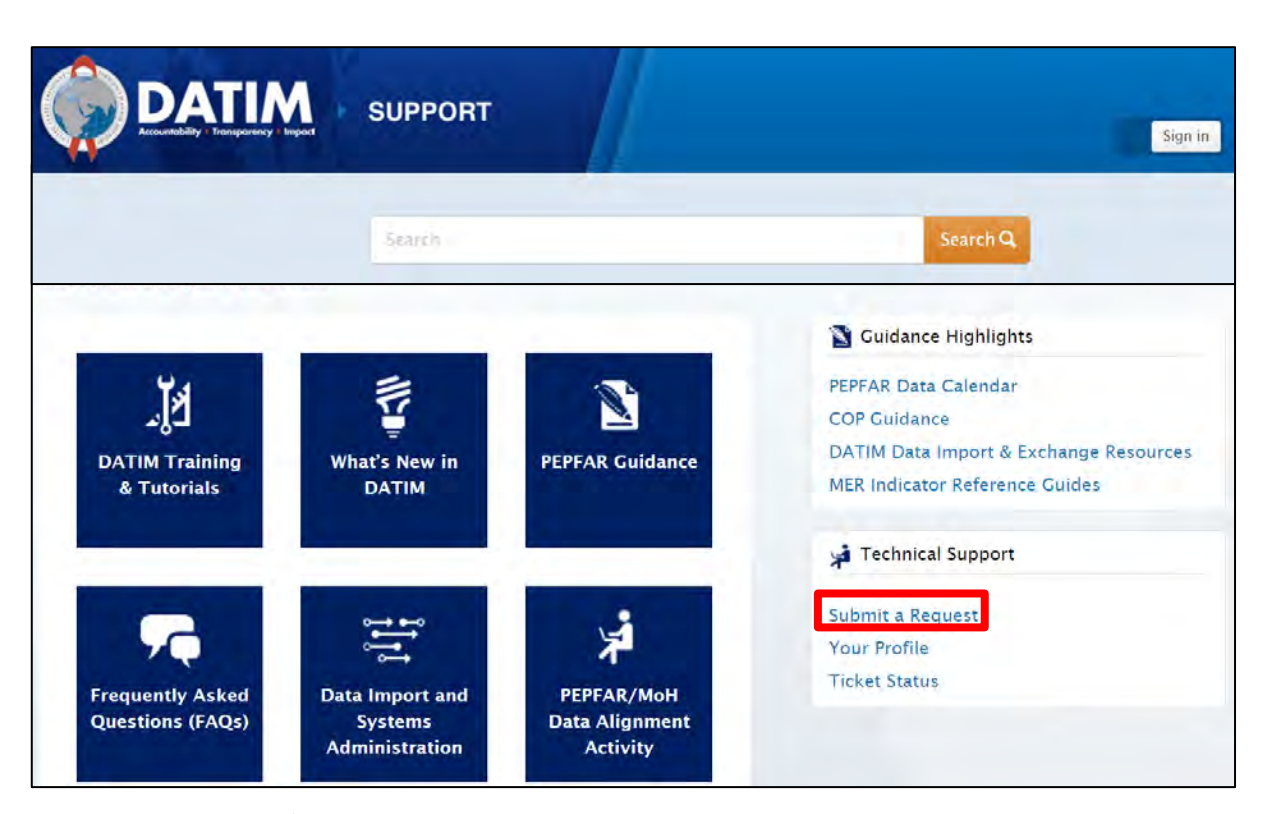

#### Navegue até datim.zendesk.com, clique em 'Submit a Request'

#### <u>Razões para contactar o Help</u> <u>Desk:</u>

- Modelo inválido no carregamento e não pode limpar o erro <u>depois de</u> <u>verificar os tutoriais</u> DATIM
- 2. Falta um mecanismo no DATIM
- 3. Não é possível carregar/submeter
- 4. Não é possível rejeitar/recusar um modelo
- 5. Questões de nome de utilizador/palavra-chave
- 6. Falhas técnicas ou perguntas sobre a navegação no sistema

37

#### **Recursos Específicos da USAID**

- 1. COP21/AF22 COP Ficheiros de referência orçamental (acedidos através do seu COR ou gestor de actividades)
- 2. Guia de Comunicação de Dados Aditivos\*
- 3. Melhores Práticas para Relatórios de Parceiros de Implementação da USAID\*
- 4. Quadro de Qualidade de Dados\*

\* Para ser distribuído na primeira semana de recolha de dados através das equipas de países da USAID, ou pode contactar <u>oha.ea@usaid.gov</u> para solicitar uma cópia destes recursos

## Assistência Técnica para Parceiros Locais

Através do ASAP II, **consultores** de assistência técnica estarão disponíveis para apoiar os parceiros locais da USAID, **localizados apenas em África**, durante todo o processo de comunicação de dados das ER e HRH (Outubro--Dezembro de 2022)

Os LPs serão brevemente notificados do seu consultor designado POC

Os consultores podem ajudar com:

- Categorização e alocação de despesas
- Compreender o quadro financeiro tal como delineado no Guia de Referência da Classificação PEPFAR
- Revisão dos dados para a sua exaustividade e exactidão antes da sua apresentação
- Resolução de erros e avisos de verificações de validação de dados
- Processo de submissão de dados de navegação

Os parceiros locais baseados na Ásia e no Hemisfério Ocidental continuarão a ter assistência técnica disponível através dos backstops da USAID/HQ, e <u>oha.ea@usaid.gov</u>

### Assistência técnica para Todos os IPs e UOs da USAID

Cada equipa da OU USAID terá um backstop da USAID baseado na sede para apoiar o processo das ER.

- Os backstop fornecerão supervisão e assistência técnica de alto nível, particularmente em torno da análise e utilização de dados
- Perguntas relativas a categorizações, ou definições de áreas de programas/categorias de custos podem também ser encaminhadas para o seu A/COR, e/ou pode contactar alguém da equipa da EA na OHA, enviando um e-mail para <u>oha.ea@usaid.gov</u>.

Todas as perguntas relacionadas com as submissões DATIM (erro no carregamento, palavra-passe esquecida, IM não aparece em DATIM, aplicação de aprovação de dados não está visível, etc.) <u>contacte o suporte técnico em</u> <u>DATIM Zendesk, clicando em 'Submit a Request'</u>

# Utilização dos Dados Financeiros PEPFAR

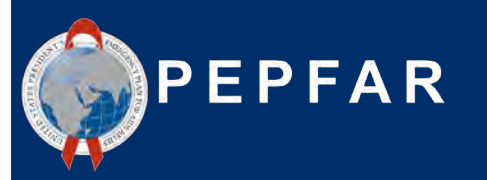

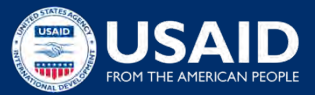

#### O Que Acontece ao Plano de Trabalho e Dados de Despesas PEPFAR depois de um IP submeter à USAID?

Considerações sobre os dados Porque não atingimos 100% das metas e mesmo assim gastámos 100% do orçamento? A prestação de serviços foi perturbada ou mais dispendiosa do que o previsto?

Estamos a ver **eficiências** ao longo do tempo à medida que as MI amadurecem desde o início?

Podemos melhorar as nossas projecções orçamentais para o próximo ano? Estamos **a investir nas quantias certas** para os grupos de pessoas que estamos a visar nos nossos testes, ligando-os ao tratamento, e alcançando-os através de programas de prevenção?

PROGRAM AREA EXPENDITURE TREND

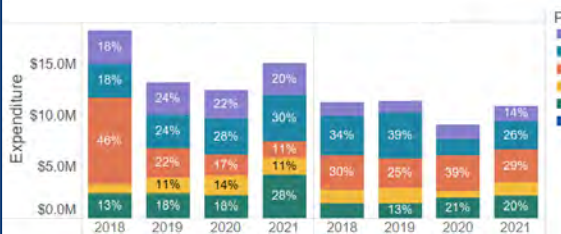

Que tipos de actividades/áreas do programa devemos investir para nos aproximarmos do controlo de epidemias? **Vemos isso nos dados?** 

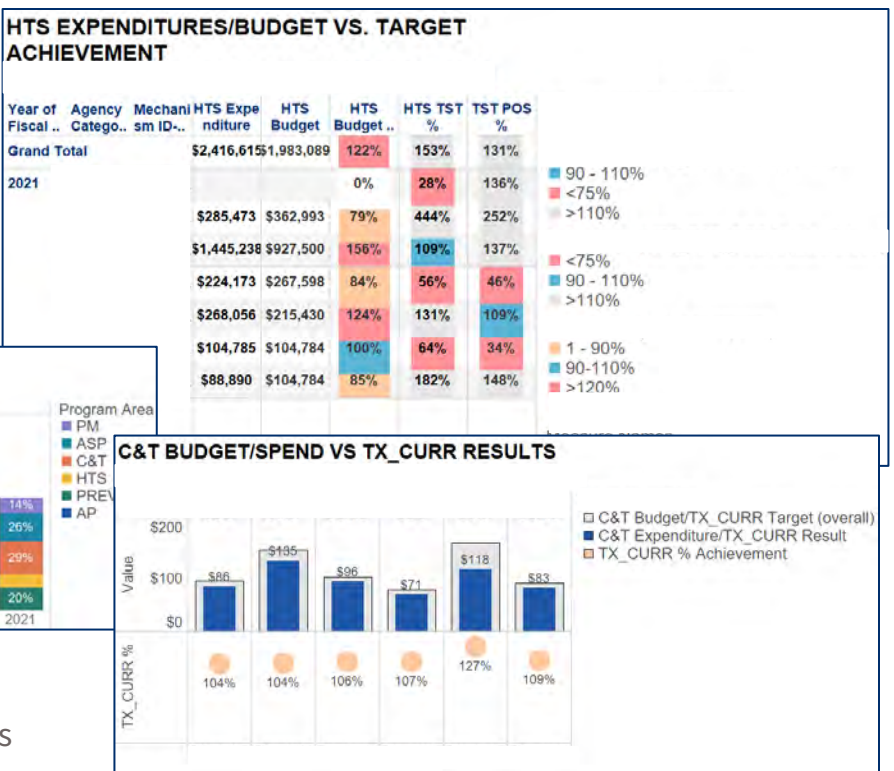

#### Acesso aos dados das ER: IPs Podem Descarregar Dados Financeiros de Nível IM em Destaque do Panorama PEPFAR

- A fonte de dados pública do PEPFAR é o Spotlight
- Os montantes do orçamento são agregados à identificação do mecanismo, código orçamental, e nível do ano de planeamento.
- As despesas dos parceiros de implementação do PEPFAR são mostradas ao nível do mecanismo total

| G                                                                                          | ON THIS PAGE:                                                                                                    |                                                                                                    |
|--------------------------------------------------------------------------------------------|----------------------------------------------------------------------------------------------------|----------------------------------------------------------------------------------------------------|
| Le Dashboards                                                                              | Overview                                                                                                    | Partner Budget Dataset                                                                                                    |
| USG-Login                                                                                  | Historical Data                                                                                                    | The partner budget dataset contains the COP budget data for all PEPFAR operating units (OUs) for COP17-COP20. The                                                                                                    |
| Evaluations                                                                                | Sub-National Data<br>PEPFAR IATI Activity<br>Partner Budget Dataset<br>Partner Expenditure Dataset<br>Bartner MED Dataset | COP planning level represents the total resources (regardless of whether they are new resources or prior year applied<br>pipeline resources) that a country or region plans to achieve approved targets during the 12-month fiscal year. The fiscal<br>year included in the Public Partner Budget Dataset refers to the fiscal year in which the funding was planned. Applied<br>Pipeline funds are funds that were previously programmed and are being carried forward into a new planning year. All<br>outlays anticipated for all mechanisms (new, continuing, and closing) occurring during the implementation period are<br>included within the danging level. The COP(APD relation levels can be indicated throughout the versu with an Onerational<br>included within the danging level. The COP(APD relation levels can be indicated throughout the versu with an Onerational<br>included with the danging level. The COP(APD relation levels can be indicated throughout the versu with an Onerational<br>included with the danging level. The COP(APD relation levels can be indicated throughout the versu with an Onerational<br>included with the danging level. The COP(APD relation levels can be indicated throughout the versu with an Onerational<br>included with the danging level. The COP(APD relation levels can be indicated throughout the versu in an Onerational<br>included with the danging level. The COP(APD relation levels can be indicated throughout the versu in an Onerational<br>included with the danging level to the COP(APD relation levels can be indicated throughout the versu in an Onerational<br>included with the danging level to the COP(APD relation levels can be indicated throughout the versu in an Onerational<br>included with the danging level to the COP(APD relation levels can be indicated throughout the versu in an Onerational<br>included in the versu of the total section of the versu of the versu of the total section of the versu of the versu of the total section of the versu of the versu of the versu of the versu of the versu of the versu of the versu of the versu of the |
| C Additional Data                                                                          |                                                                                                    |                                                                                                    |
| Data Sources                                                                               |                                                                                                    |                                                                                                    |
| Knowledge Center                                                                           |                                                                                                    |                                                                                                    |
| 📋 Data Calendar                                                                            | Fallier MLN Dataset                                                                                                    | Plan Update (OPU). This dataset contains OPU data approved one week prior to the date of the data set release. OPUs                                                                                                    |
| FAQS                                                                                       |                                                                                                    | approved after this time will not be included. Additionally, mechanisms with partners that are to be determined (TBD) are<br>included in the dataset along with their COP budget amount, but partner and mechanism details have been redacted.                                                                                                    |
| Glossary                                                                                   |                                                                                                    |                                                                                                    |
|                                                                                            |                                                                                                    | In this dataset, new funding amounts in each row are displayed in total and then arrayed to several different categories.                                                                                                    |
| Tweets                                                                                     |                                                                                                    | The new funding total for a mechanism is displayed in the "total new funding sources" column. This total new funding is<br>then arraved to the budget codes, the program areas, and the funding accounts (GAP, GHP-State and GHP-USAID) such                                                                                                    |
| Tweets by @PEPFAR                                                                          |                                                                                                    | that the total new funding for each mechanism should equal the sum of the budget codes, the sum of the program area<br>and the sum of the three funding accounts. Put differently, the budget codes, program areas and three funding accounts<br>on each a different work or any uncomfunding accounts of them should be them benuits the total to the funding total<br>and the sum of the three funding accounts.                                                                                                    |
| PEPFAR O                                                                                   |                                                                                                    |                                                                                                    |
| he rapid global effort to create effective and                                             |                                                                                                    | are each a dinerent way to anay new runding, and thus each or them should sum to equal the new runding total.                                                                                                    |
| rovel vaccines for #COVID19 rests on<br>decades of #HIV research. #PEPFAR                  |                                                                                                    | Rules to produce this dataset:                                                                                                    |
| rvestments not only reduce HIV mortality<br>out also build local capacity to address other |                                                                                                    | <ul> <li>Budget amounts are aggregated to the mechanism ID and planning year level.</li> </ul>                                                                                                    |
| ritical diseases. #VaccinesWork                                                            |                                                                                                    | <ul> <li>For COP 17 and 18, the budget codes were transformed using the budget code to financial classifications<br/>crosswalk (can be found here). For COP 19-20, the budget code and financial classification information was</li> </ul>                                                                                                    |
|                                                                                            |                                                                                                    | available and included directly from the source data.                                                                                                    |
|                                                                                            |                                                                                                    | <ul> <li>For any TBD partners, mechanism details are redacted but budgeted amounts remain</li> </ul>                                                                                                    |
|                                                                                            |                                                                                                    | <ul> <li>Operating Units and Countries were updated to be consistent with expenditure data.</li> </ul>                                                                                                    |
|                                                                                            |                                                                                                    | Public Partner Budget 2018-2021.zip                                                                                                    |
|                                                                                            |                                                                                                    | Partner Expenditure Dataset                                                                                                    |
| Embed View on Twitter                                                                      |                                                                                                    | In this dataset PEPEAR partner expenditures are shown at the total mechanism level. The fieral user included in the                                                                                                    |

#### PEPFAR Panorama Spotlight: https://data.pepfar.gov/additionalData

## **Painel PEPFAR Panorama Spotlight**

- Visuais de gestão financeira analisam o financiamento total e as despesas
- Os Parceiros implementadores do PEPFAR podem rever a sua execução orçamental a nível IP/IM
- Contacte <u>oha.ea@usaid.gov</u> caso deseje saber mais sobre os seus dados financeiros

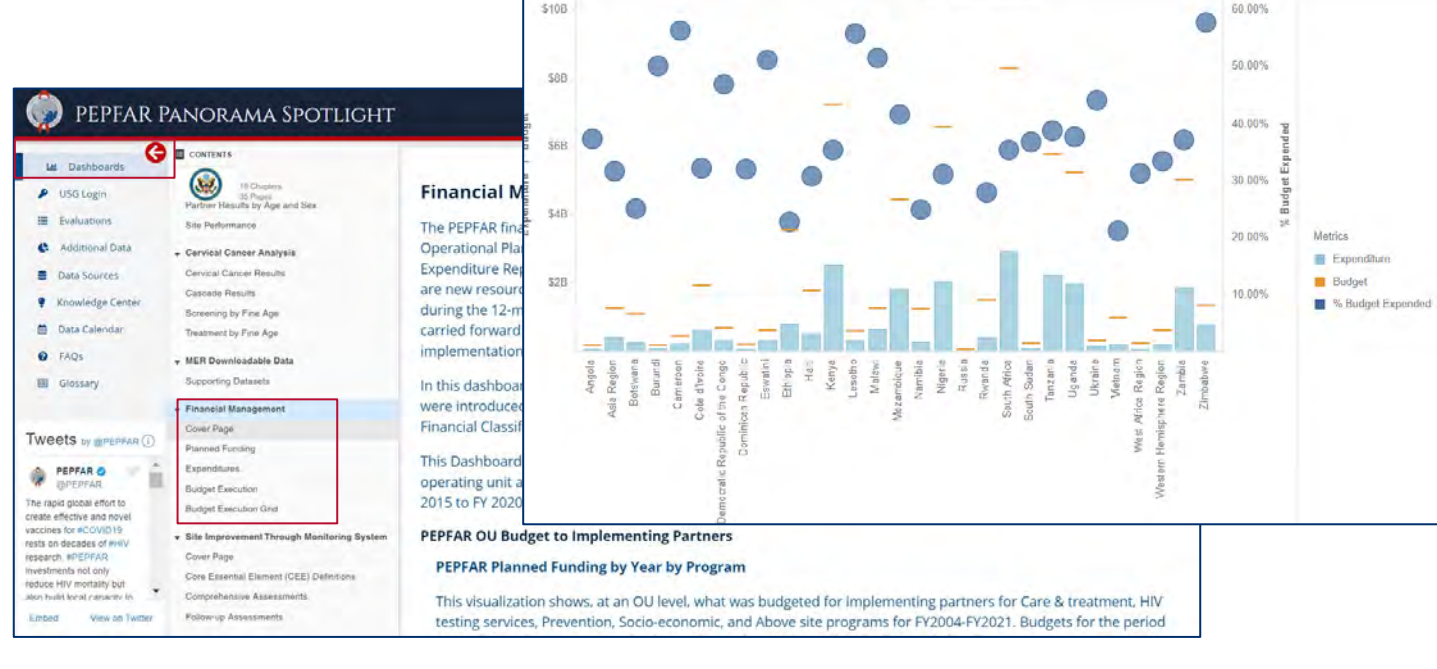

**Budget Execution** 

PEPFAR Panorama Spotlight: <u>https://data.pepfar.gov/dashboards</u>

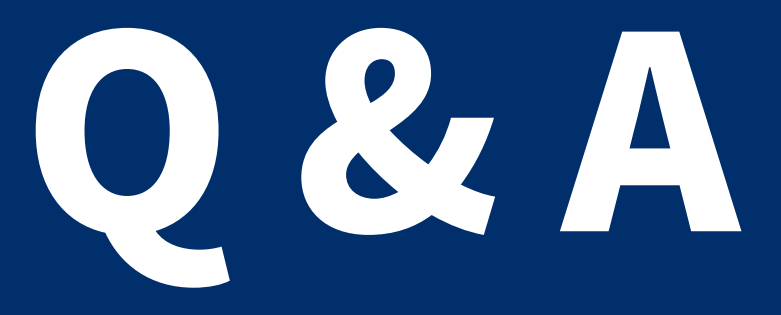

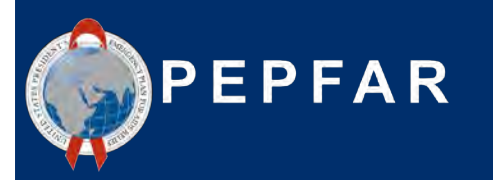

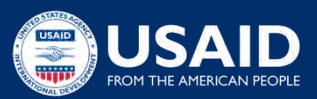

Audição da Perspectiva IP: Dicas e truques da Fundação Elizabeth Glaser Pediatric AIDS (EGPAF) para a apresentação de Relatórios de Despesas

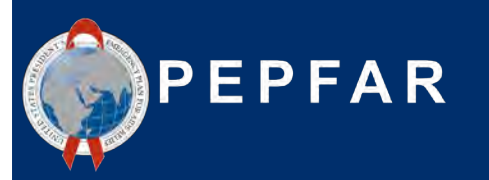

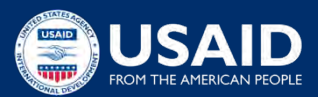

Relatório das Despesas: Experiências e Perspectivas de um Parceiro de Implementação

Sushant Mukherjee

Director, Financial & Economic Analysis

Elizabeth Glaser Pediatric AIDS Foundation (EGPAF)

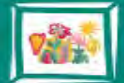

Elizabeth Glaser Pediatric AIDS Foundation Fighting for an AIDS-free generation

www.pedaids.org

# Abordagem ER: Princípios de Orientação

- "Não deixar o perfeito ser inimigo do bom": este é um exercício complexo e dinâmico; obter estimativas ponderadas que representem razoavelmente a realidade das despesas do projecto é um objectivo mais realista do que tentar reconstruir sistemas a partir do zero para capturar estes dados com um elevado nível de precisão.
- Diálogo e Colaboração: As ER envolvem necessariamente uma vasta gama de intervenientes, incluindo finanças, programas, M&A, subvenções; os relatórios não devem ser completados sem uma estreita colaboração de todos os intervenientes, bem como um diálogo claro com os doadores ao longo de todo o processo das ER.
- Aprendizagem: Tanto quanto possível, a EGPAF está empenhada em utilizar os dados das ER para aprender sobre os seus programas, incluindo se está a investir adequadamente em certas áreas do programa, se tem recursos excessivos em áreas que já não são prioridade estratégica, se utiliza os dados das ER para ter diálogos mais informados com o doador, etc.

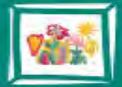

## Metodologia de Relance

- Custos Directamente Atribuídos: Sempre que for possível atribuir directamente as despesas, fá-lo-emos. Por exemplo, se adquirirmos fornecimentos de Câncer de Colo do Útero, podemos claramente atribuir a uma intervenção de Câncer de Colo do Útero sob a rubrica Supplies-Health.
- **Salários**: O tempo do pessoal para pessoal não operacional é atribuído a intervenções específicas baseadas na estimativa do Nível de Esforço (LOE), tal como é empreendido pelo pessoal sénior dos programas.
- **Sub-grants**: No passado, os custos sub-recipientes eram atribuídos a intervenções específicas com base na estimativa de quais as intervenções relacionadas com o seu âmbito técnico. Para este ano, a abordagem é mais colaborativa, dado que serão necessários submarinos para completar relatórios ER distintos.
- Outros custos transversais que beneficiam mais do que uma intervenção (a maioria dos nossos custos) são atribuídos utilizando uma de várias estratégias possívei:
  - LOE (por exemplo, alocamos frequentemente custos de viagem pelo LOE do pessoal do programa, uma vez que, para grandes projectos, não é viável codificar cada despesa de visita ao local com uma intervenção específica, mais mão-de-obra é vista como um substituto adequado para a viagem).
  - Alocação Técnica (o pessoal sénior do programa determinará a distribuição mais apropriada de certos custos por intervenção)
  - Volume de pacientes (por exemplo, podemos atribuir certos custos por volume de pacientes relacionados com uma determinada intervenção)

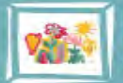

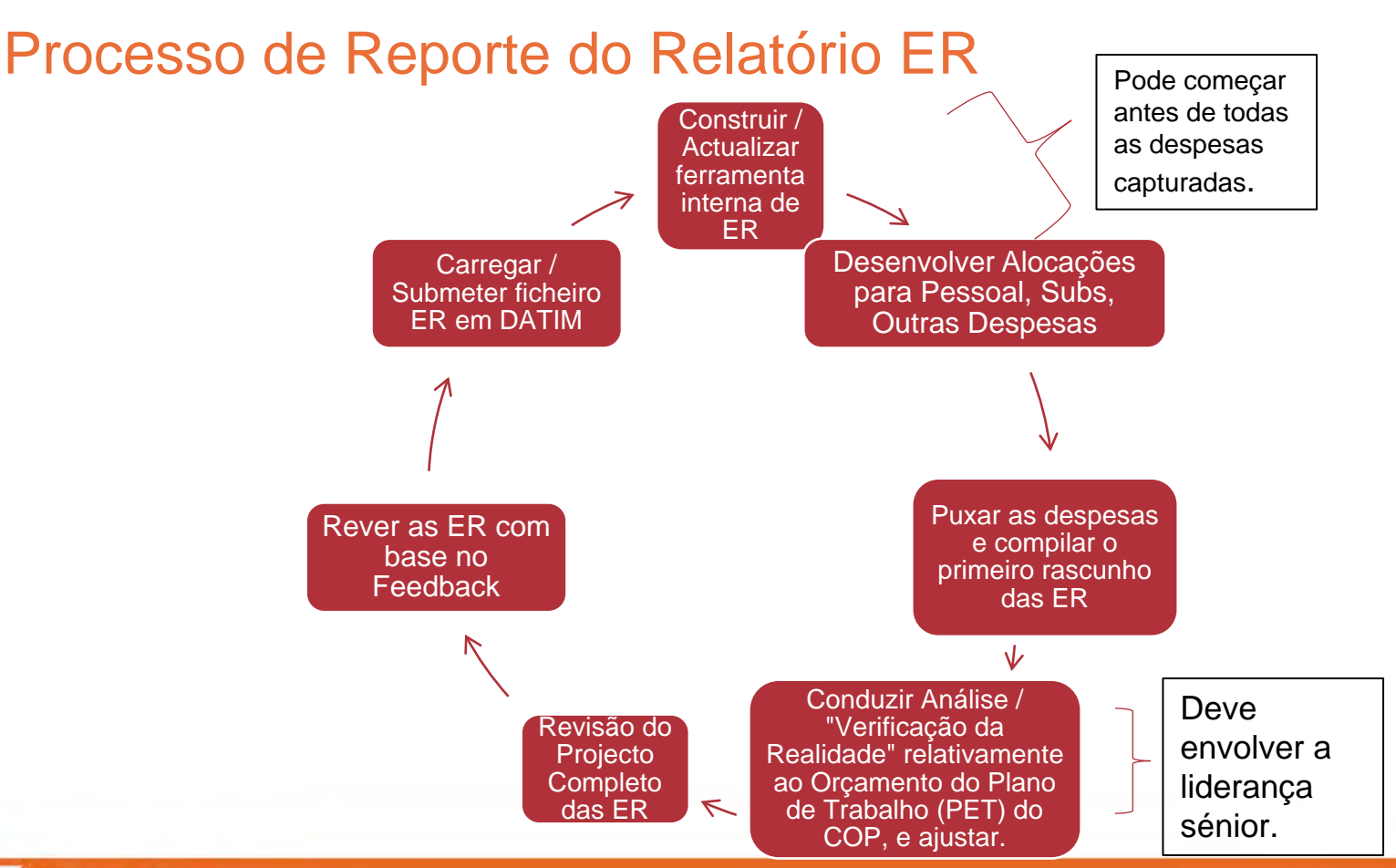

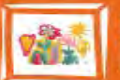

Elizabeth Glaser Pediatric AIDS Foundation Fighting for an AIDS-free generation

www.pedaids.org

# É Essencial uma Abordagem Multi-Disciplinar

- Assegurar o alinhamento do total de dólares com as despesas durante o período abrangido pelo relatório.
   Codificação /
- Codificação / marcação de transacções individuais a intervençõe.

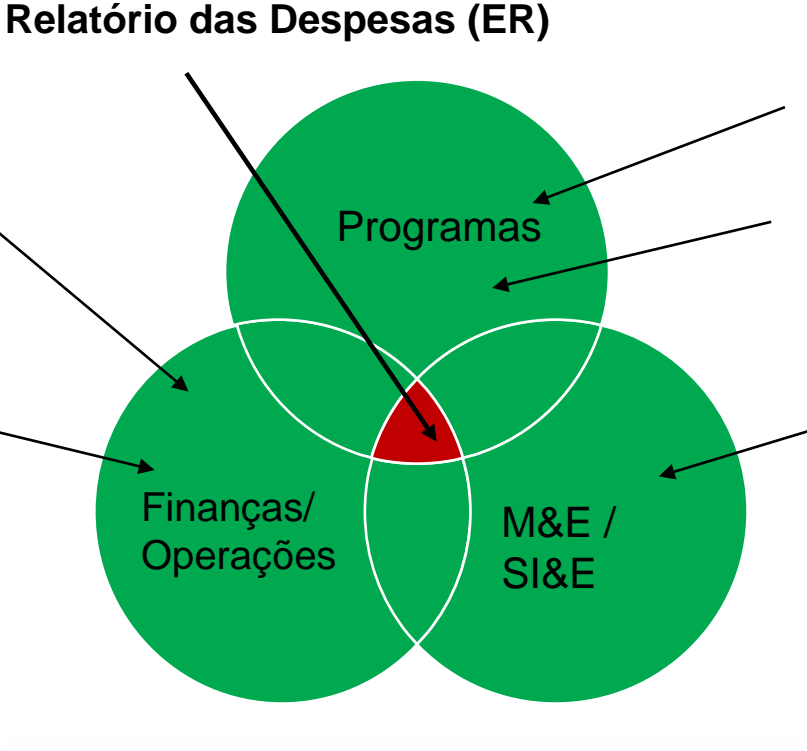

- Dotações técnicas para pessoal e substitutos
- Ajuda para definir atribuições transversais - por exemplo, renovámos uma área de espera de que beneficiaram as intervenções?
- Triangulação com dados MER - por exemplo, reportamos dados MER sobre VMMC e HTS\_INDEX mas não reportamos custos para HTS ou VMMC.

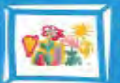

Elizabeth Glaser Pediatric AIDS Foundation Fighting for an AIDS-free generation

www.pedaids.org

# Lições Aprendidas e Recomendações

- Pessoal: Ter os quadros superiores a desenvolver alocações para todo o pessoal, permite obter dados de melhor qualidade do que pedir aos indivíduos que desagregem as folhas de tempos por intervenção.
- Sub-Grants: As subvenções e as equipas técnicas podem trabalhar em conjunto para determinar quais as intervenções relevantes para uma sub-avaliação, com base no seu âmbito técnico. Agora que as ER passaram para a elaboração de relatórios de sub-grandes, a Prime deve desenvolver uma orientação interna e uma comunicação / formação interna para os sub-parceiros, a fim de assegurar que os sub-parceiros tenham a mesma compreensão da orientação das ER.
- Comunicar regularmente com o Doador / Missão: Crítica para chegar proactivamente às missões sobre as ER antes da apresentação, incluindo qualquer conselho que tenham sobre como lidar com desvios inevitáveis entre \$ por intervenção nas ER e a ferramenta COP / FAST. Chegar também às ligações da sede da USAID para relatórios das ER, que podem desempenhar um papel fundamental na interface entre as missões e os parceiros.

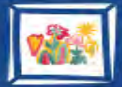

# Lições Aprendidas e Recomendações

- Alterações radicais na codificação e captura de dados nem sempre são necessárias ou aconselháveis. Concentre-se mais em como pode adaptar sistemas/procedimentos existentes para capturar melhores dados, e menos em reconstruir sistemas a partir do zero, ou contratar recursos humanos adicionais, para se concentrar exclusivamente nas ER. Exemplos de alterações que fizemos incluem:
  - Em vez de tentarmos encontrar novo software de contabilidade, ou alterar fundamentalmente a forma como capturamos dados financeiros, utilizámos um campo no BQ para começar a etiquetar despesas que poderiam ser directamente atribuídas (por exemplo, fornecimentos de programas, formações), com intervenções das ER.
  - Modificámos o modelo de orçamento para clarificar que pessoal e trabalhadores contratados são Clinical vs Ancillary vs "Other."

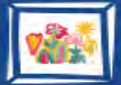

# Lições Aprendidas e Recomendações

- Diga os seus pressupostos. As alocações e suposições são correctas, mas indique claramente e documente as suposições em qualquer modelo interno que esteja a utilizar. Isto também ajudará a assegurar a coerência na elaboração de relatórios.
- SD versus NSD? Faça apenas o seu melhor, e concentre-se em acertar a área do programa. Para distinções SD versus NSD, as atribuições FAST / COP normalmente não fornecem financiamento a intervenções NSD suficientes. Por exemplo, faz formação e supervisão no HTS, mas apenas a intervenção para o HTS é SD. Se a missão não lhe permitir acrescentar uma intervenção, basta classificar as despesas do DSN sob DS para a área apropriada do programa.
- Comece cedo. A maioria dos trabalhos relacionados com os relatórios das ER pode ser concluída muito antes de todos os dados de despesas serem capturados. Para os relatórios anuais das ER, a EGPAF começa normalmente a rever os pressupostos, a actualizar as atribuições, e a compilar os dados iniciais das despesas já em Agosto.

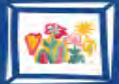

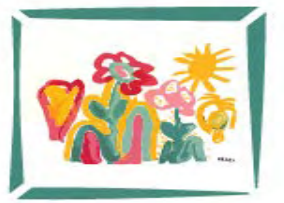

#### **Elizabeth Glaser Pediatric AIDS Foundation** Fighting for an AIDS-free generation

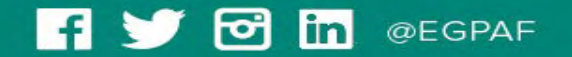

www.pedaids.org

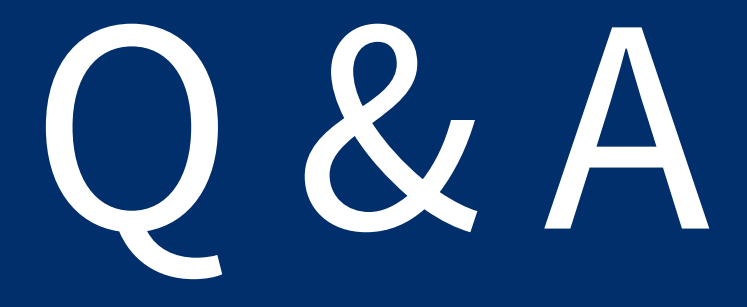

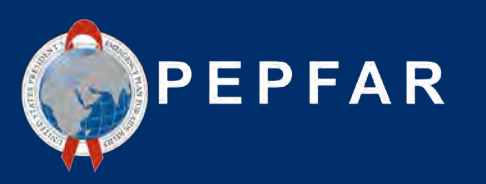

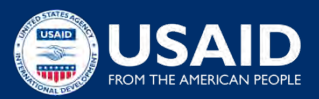